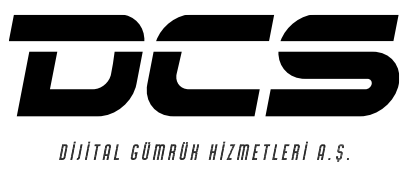

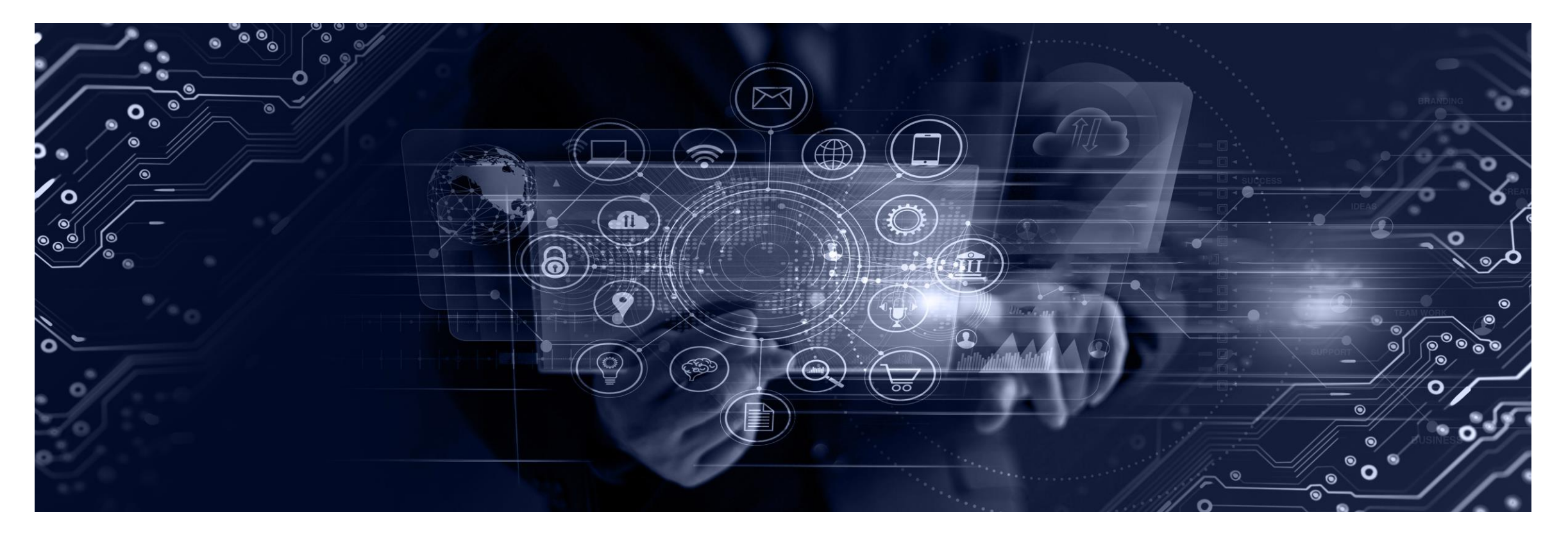

# **DCS-ONLINE KULLANIM KILAVUZU**

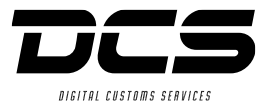

## DCS - Online;

Gerçek zamanlı olarak adınıza yapılan tüm işlemleri;

- Beyanname İşlemleri
- Masraf Kalemleri
- Fatura, Dekont, Muavin Hareketler
- Dahilde İşlem, Yatırım Teşvik Takibi
- Antrepo Süreçleri ve Stok Takip İşlemleri
- Geçici İthal/İhraç İşlemleri
- Hukuk işleri
- Tareks İşlemleri
- Performans Değerlendirme
- Ceza Raporları
- Öneri, Şikayet ve Çağrılar gibi bir çok alanı takip edebildiğiniz ve kapsamlı raporlayabildiğiniz Web uygulamasıdır.

Uygulamada istenilen veriler anlık olarak sorgulanabilmekte, iş ve işlemler takip edilerek durum güncellemeleri raporlanarak kolaylıkla Excel ortamına aktarılabilmektedir.

DCS-ONLINE KULLANIM KILAVUZU'nu kullanımınıza sunarız.

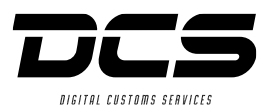

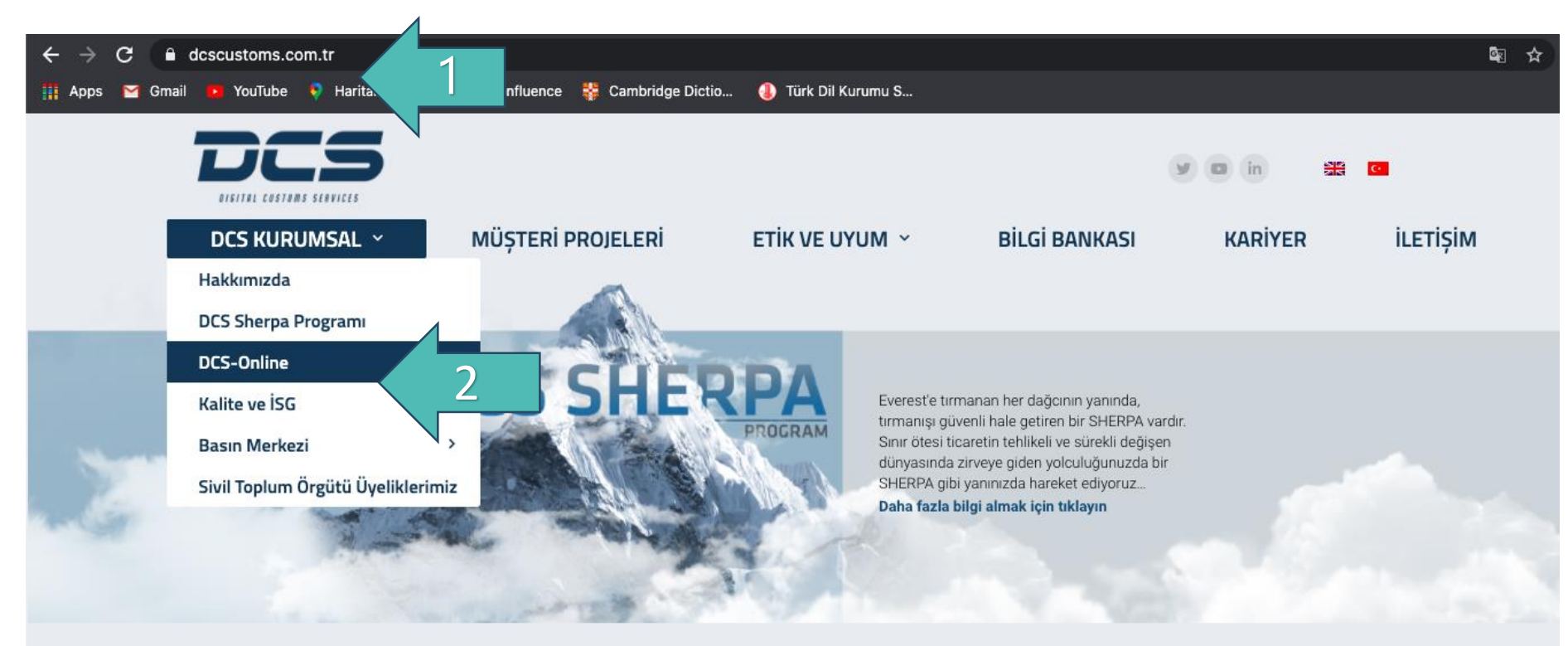

# DİJİTAL GÜMRÜK HİZMETLERİ

## Sınır ötesi ticaretinizi kolaylaştırıyoruz

Geniş sektörel tecrübemiz, deneyimli kadromuz, gümrük süreç takip yazılımımız ve dijital altyapımızla gümrük işlemlerinizde en yüksek verimliliği sağlıyor risklerinizi en etkin şekilde yönetiyoruz.

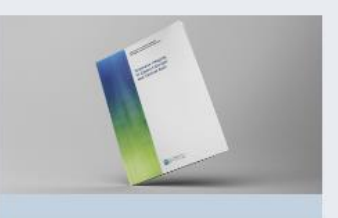

- 1. <u>www.dcscustoms.com.tr</u>adresine giriş yapınız.
- 2. DCS Kurumsal DCS-Online butonuna tıklayınız.

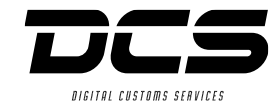

# DCS ONLINE (ONLINE GÜMRÜK İŞLEMLERİ TAKİP SİSTEMİ)

#### Dış ticaret ve gümrükleme işlemlerinizde, dijitalleşmenize ve dijitalleşmeden tam olarak yararlanmanıza yardımcı olur.

DCS-Online;

Müşterilerin gerçek zamanlı olarak adlarına yapılan tüm işlemleri (beyanname işlemleri, masraf kalemleri, fatura, dekont, muavin hareketler, dahilde işlem, yatırım teşvik, antrepo beyannamesi takibi vb.) takip edebildiği ve kapsamlı raporlanabildiği Web uygulamasıdır.

Bu uygulamada istenilen veriler anlık olarak sorgulanabilmekte, alınan sorgulama sonuçları kolaylıkla Excel ortamına aktarılabilmektedir.

## DCS-Online Avantajları:

- · Hızlı ve güvenilir gümrük işlemleriyle operasyonel maliyetleri azaltır
- · Zamandan tasarruf etmenize yardımcı olur
- İşinizi kolaylaştırır
- Performansınız için daha iyi kararlar vermenizi sağlar
- Eksiksiz ve hatasız veri sunar

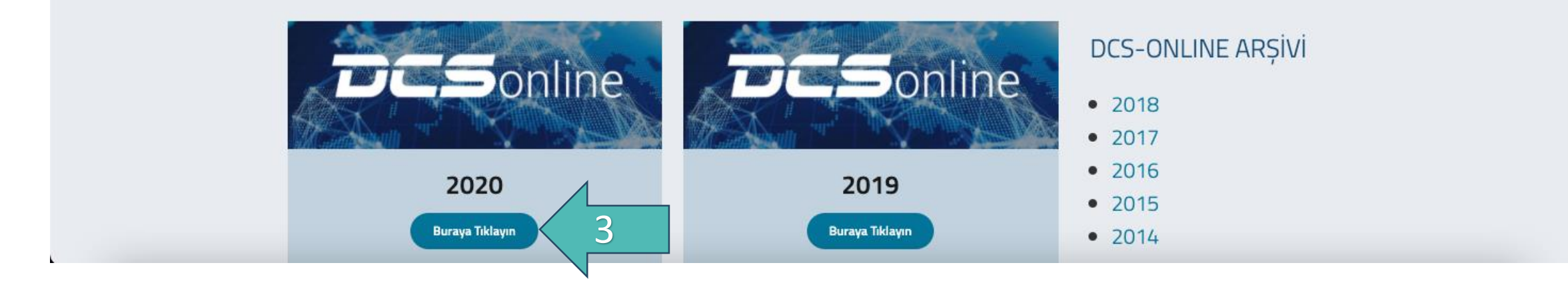

3. Bilgilerini görmek istediğiniz yılı seçiniz.

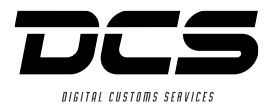

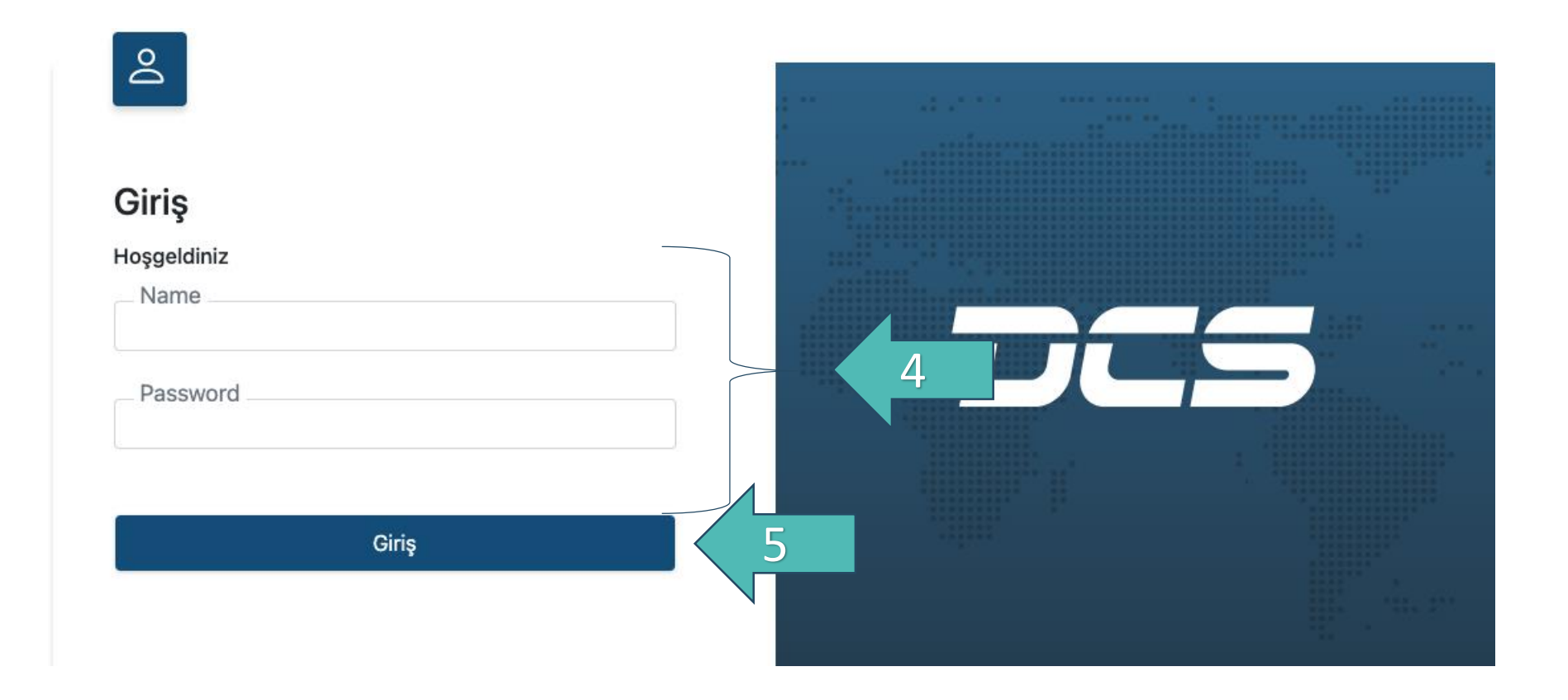

- 4. Kullanıcı adı, parola ve dil seçeneklerini uygun şekilde doldurunuz.
- 5. Giriş butonuna tıklayınız.

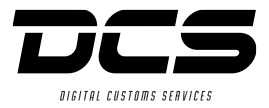

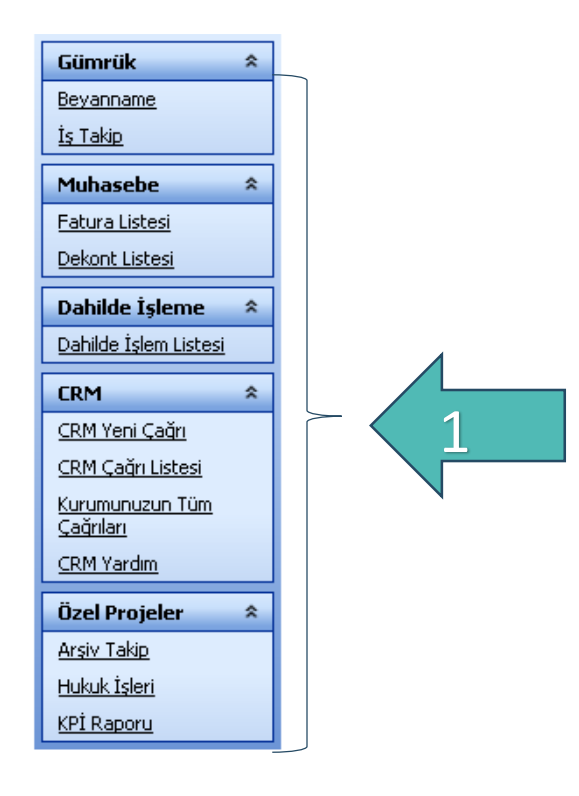

1. Ulaşabileceğiniz ekranlar menüde listelenmiştir.

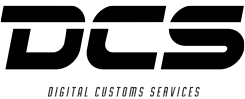

|            |                          |                  |           |               |             |                   |           |                    |                 |            |                  |               |                     |               |              | UTGITHL CUS  |
|------------|--------------------------|------------------|-----------|---------------|-------------|-------------------|-----------|--------------------|-----------------|------------|------------------|---------------|---------------------|---------------|--------------|--------------|
|            |                          | Test Firma Hoşg  | geldiniz. |               |             |                   |           |                    |                 |            |                  |               |                     |               |              |              |
|            |                          | Departman        |           |               | 1           |                   |           |                    | 1               |            |                  |               |                     |               |              |              |
| G          | ümrük 🛪                  | Rejim            |           |               |             |                   |           |                    | Ī               |            |                  |               |                     |               |              |              |
| В          | eyanname                 | Tescil No        |           |               |             |                   |           |                    | Ī               |            | 4                |               |                     |               |              |              |
| İs         | ; Takip                  | Tescil Tarihi    | 1.1.2016  |               |             |                   | 13.5.2016 | -                  | 1               |            |                  |               |                     |               |              |              |
|            |                          | İntaç Tarihi     |           |               |             |                   |           | -                  |                 |            |                  |               |                     |               |              |              |
|            | iunasebe ×               | Müşteri Ref No   |           |               |             |                   |           |                    |                 |            |                  |               |                     |               |              |              |
|            | atura Listesi            | Müş. Ref. No.    |           |               |             |                   |           |                    |                 |            |                  |               |                     |               |              |              |
|            | ekont Listesi            | 2<br>Referans No |           |               |             |                   |           |                    | 1               |            |                  |               |                     |               |              |              |
| D          | ahilde İşleme 🛛 🛸        | Kap Adet         |           |               |             |                   |           |                    | 1               |            |                  |               |                     |               |              |              |
| ₽          | ahilde İşlem Listesi     | Brut Kg.         |           |               |             |                   |           |                    | ĺ               |            |                  | 4             |                     |               |              |              |
| C          | RM 🛠                     | Fatura Kıymeti   |           |               |             |                   |           |                    | 1               |            |                  |               |                     |               |              |              |
| <u> </u>   | RM Yeni Çağrı            | Tescil Edilenler |           |               |             |                   | Listele   |                    | -               |            | Excell           | 2             |                     |               |              |              |
| ⊆          | RM Çağrı Listesi         |                  |           |               |             |                   |           |                    |                 |            |                  | $\sim$        |                     |               |              |              |
| K          | urumunuzun Tüm           | Döküman Detay    | Deparman  | Rejim Referan | No Referans | Tarihi Müş.Ref.No |           | Alıcı Gönderilen G | ümrük Tescil No | Tescil Tar | ih İntaç Tarih 🕯 | Antrepo Banka | a 🛛 Banka Ödeme Şek | li Basit Usul | Belge Sayısı | Brüt Ağırlık |
| Σ          | ağrıları                 |                  |           |               |             |                   |           | <b>&gt;</b>        |                 |            |                  |               |                     |               |              |              |
| ⊆          | RM Yardım                |                  |           |               |             |                   | 2 🗆       |                    |                 |            |                  |               |                     |               |              |              |
| Ö          | zel Projeler 🛛 🛸         |                  |           |               |             |                   |           |                    |                 |            |                  |               |                     |               |              |              |
| A          | rsiv Takip               |                  |           |               |             |                   |           |                    |                 |            |                  |               |                     |               |              |              |
| H          | <u>ukuk İşleri</u>       |                  |           |               |             |                   |           |                    |                 |            |                  |               |                     |               |              |              |
| K          | P <u>İ Raporu</u>        |                  |           |               |             |                   |           |                    |                 |            |                  |               |                     |               |              |              |
| İŀ         | nracat Raporu            |                  |           |               |             |                   |           |                    |                 |            |                  |               |                     |               |              |              |
| <u>Y</u> ( | <u>ük Listesi</u>        |                  |           |               |             |                   |           |                    |                 |            |                  |               |                     |               |              |              |
| <u>Y</u> ( | <u>ük Listesi Detay</u>  |                  |           |               |             |                   |           |                    |                 |            |                  |               |                     |               |              |              |
| Ü          | rün İşlem Sorqulama      |                  |           |               |             |                   |           |                    |                 |            |                  |               |                     |               |              |              |
| G          | <u>eçici İthal İhraç</u> |                  |           |               |             |                   |           |                    |                 |            |                  |               |                     |               |              |              |
| M          | asraf Listesi            |                  |           |               |             |                   |           |                    |                 |            |                  |               |                     |               |              |              |
| Ŀ          | areks TSE Rapor          |                  |           |               |             |                   |           |                    |                 |            |                  |               |                     |               |              |              |

- 1. Yukardaki arama yapılacak alanlar sizin belirleyeceğiniz kriterlere göre doldurularak 2. adım uygulanır.
- 2. Listele butonuna tıklayarak kayıtların listelenmesi sağlanır.
- 3. Listelenen bilgileri Excel dosyası olarak almak için butona basınız.

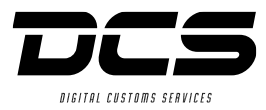

#### Test Firma Hoşgeldiniz.

| Gümrü<br>Beyann           | ik *                 |             |              | Liste 1                                                                                                 |                            |                 |       |
|---------------------------|----------------------|-------------|--------------|----------------------------------------------------------------------------------------------------|----------------------------|-----------------|-------|
| İş Takip                  | )                    | Departman   | Referans No  | Açıklama                                                                                                | Durum                      | Nakliyeci       | Rejim |
|                           |                      | IM          | 4269         | TESCL ONAY 12/05 / BEYANNAME TESCÍL EDÍLDÍ (SAD ENTRY MADE)                                             | Devam Ediyor (In Progress) | GENEL TRANSPORT | 5300  |
| Muhas                     | sebe *               | VE          | 458          | GERİ GELEN YAZIŞMALARI YAPILIYOR / EVRAK BEKLENİYOR (AWAITS FOR DOCUMENTS)                              | Devam Ediyor (In Progress) |                 | 4010  |
| <u>Fatura I</u><br>Dekont | <u>Listesi</u>       | VE          | 944          | TAREKS DENETÍMDE / HAKAN YOZUKMAZ CE DOC BEKLER / TAREKS BAŞVURUSU YAPILDI (TAREKS APPLICATION IS MADE) | Devam Ediyor (In Progress) | MARS            | 4071  |
| D-Lild                    | - ÷-l 6              | VE          | 1195         | *TAREKS DENETİMDE (şarj aleti) / TAREKS BAŞVURUSU YAPILDI (TAREKS APPLICATION IS MADE)                  | Devam Ediyor (In Progress) | DGF             | 4000  |
| Daniid                    | e Işieme 🛪           | VE          | 1214         | TSE HEYET SONRASI İNCELEME / TEST RAPORU BEKLER / TSE BAŞVURUSU YAPILDI (TSI APPLICATION IS MADE)       | Devam Ediyor (In Progress) | MARS            | 4071  |
|                           | <u>Işlem Listesi</u> | VE          | 1244         | TAREKS DENETÍMDE / HAKAN YOZUKMAZ CE DOC BEKLER / TAREKS BAŞVURUSU YAPILDI (TAREKS APPLICATION IS MADE) | Devam Ediyor (In Progress) | MARS            | 4071  |
|                           | ~                    | VE          | 1309         | TAREKS DENETİMDE / HAKAN YOZUKMAZ CE DOC BEKLER / TAREKS BAŞVURUSU YAPILDI (TAREKS APPLICATION IS MADE) | Devam Ediyor (In Progress) | MARS            | 4071  |
| <u>CRM Ye</u>             | <u>eni Çaqrı</u>     | VE          | 1404         | TSE DENEY SONUÇLANDI / TEKRAR HEYET BEKLER rulman / TSE BAŞVURUSU YAPILDI (TSI APPLICATION IS MADE)     | Devam Ediyor (In Progress) | DGF             | 4000  |
| <u>CRM Ça</u>             | ağrı Listesi         | VE          | 1504         | TSE HEYET SONRASI İNCELEME / TEST RAPORU BEKLER / TSE BAŞVURUSU YAPILDI (TSI APPLICATION IS MADE)       | Devam Ediyor (In Progress) | UPS             | 4000  |
| <u>Kurumu</u><br>Cağrılar | <u>inuzun Tüm</u>    | VE          | 1915         | *TAREKS DENETIMDE (motor) / TAREKS BAŞVURUSU YAPILDI (TAREKS APPLICATION IS MADE)                       | Devam Ediyor (In Progress) | DGF             | 4000  |
| CPM Va                    | -<br>erduo           | Page 1 of 1 | 0 (98 items) | <[1]2345678910 >                                                                                        |                            |                 |       |
|                           |                      |             |              |                                                                                                    |                            |                 |       |
| Özel Pı                   | rojeler 🛠            |             |              |                                                                                                    |                            |                 |       |
| <u>Arşiv Ta</u>           | <u>akip</u>          |             |              |                                                                                                    |                            |                 |       |
| <u>Hukuk İ</u>            | <u>işleri</u>        |             |              |                                                                                                    |                            |                 |       |
| <u>KPİ Rap</u>            | ooru                 |             |              |                                                                                                    |                            |                 |       |
| <u>İhracat</u>            | <u>Raporu</u>        |             |              |                                                                                                    |                            |                 |       |
| Yük List                  | <u>esi</u>           |             |              |                                                                                                    |                            |                 |       |
| Yük List                  | <u>esi Detay</u>     |             |              |                                                                                                    |                            |                 |       |
| <u>Ürün İş</u> l          | lem Sorgulama        |             |              |                                                                                                    |                            |                 |       |
| <u>Geçici İt</u>          | <u>thal İhraç</u>    |             |              |                                                                                                    |                            |                 |       |
| Masraf                    | Listesi              |             |              |                                                                                                    |                            |                 |       |
| Tareks                    | TSE Rapor            |             |              |                                                                                                    |                            |                 |       |

1. Listele butonu, iş takibinde bulunan günlük dosyaları liste şeklinde sunar.

| DCS Dijital Gümrük | Hizmetleri A.Ş.              |   | Test Firma H  | oşgeldir | uiz.      |             |           |           |              |           |               |                  |          |
|--------------------|------------------------------|---|---------------|----------|-----------|-------------|-----------|-----------|--------------|-----------|---------------|------------------|----------|
|                    |                              |   | Fatura Tarihi |          | 1.5.2016  |             | -         |           | N            | 13.5.2016 |               |                  | 1        |
|                    | Gümrük                       | * | Fatura No     |          |           |             |           |           |              |           |               |                  | <b>_</b> |
|                    | <u>Beyanname</u>             |   | ົ             | -        | Listele   |             |           |           | 3 >          | Excel     | e Aktar       |                  |          |
|                    | <u>İş Takip</u>              |   |               | _ /      |           |             |           |           | $\neg$       |           |               |                  |          |
|                    | Mark k                       | _ | Fatura Tarihi | Jeri No  | Fatura No | Döviz Cinsi | Tutar     | KDV Tutar | Toplam Tutar | TRL Tutar | TRL KDV Tutar | TRL Toplam Tutar |          |
|                    | Munasebe                     | ^ | 02.05.2016    | AVR      | 19803     | TL          | 77,20     | 13,90     | 91,10        | 77,20     | 13,90         | 91,10            |          |
|                    | Fatura Listesi               |   | 02.05.2016    | AVR      | 19804     | TL          | 160,45    | 28,88     | 189,33       | 160,45    | 28,88         | 189,33           |          |
|                    | <u>Dekont Listesi</u>        |   | 02.05.2016    | AVR      | 19805     | TL          | 160,45    | 28,88     | 189,33       | 160,45    | 28,88         | 189,33           |          |
|                    | Dahilde İşleme               | * | 02.05.2016    | AVR      | 19806     | TL          | 192,20    | 34,60     | 226,80       | 192,20    | 34,60         | 226,80           |          |
|                    | <u>Dahilde İşlem Listesi</u> |   | 02.05.2016    | AVR      | 19807     | TL          | 167,20    | 30,10     | 197,30       | 167,20    | 30,10         | 197,30           |          |
|                    |                              | _ | 02.05.2016    | AVR      | 19808     | TL          | 192,20    | 34,60     | 226,80       | 192,20    | 34,60         | 226,80           |          |
|                    | LRM                          | ^ | 02.05.2016    | AVR      | 19809     | TL          | 77,20     | 13,90     | 91,10        | 77,20     | 13,90         | 91,10            |          |
|                    | <u>CRM Yeni Çağrı</u>        |   | 02.05.2016    | AVR      | 19810     | TL          | 77,20     | 13,90     | 91,10        | 77,20     | 13,90         | 91,10            |          |
|                    | <u>CRM Çağrı Listesi</u>     |   | 02.05.2016    | AVR      | 19811     | TL          | 192,20    | 34,60     | 226,80       | 192,20    | 34,60         | 226,80           |          |
|                    | <u>Kurumunuzun Tüm</u>       |   | 02.05.2016    | AVR      | 19812     | TL          | 77,20     | 13,90     | 91,10        | 77,20     | 13,90         | 91,10            |          |
|                    | <u>çaqrıları</u>             |   | 178 Adet      |          |           |             | 38.638,41 | 6.950,70  | 45,589,11    | 38.638,41 | 6.950,70      | 45,589,11        |          |
|                    | <u>CRM Yardim</u>            |   | Sayfa 1 of 18 | (178 A   | det) [1]2 | 234567161   | 718       |           |              |           |               |                  |          |
|                    | Özel Projeler                | * |               |          |           |             |           |           |              |           |               |                  |          |
|                    | <u>Arşiv Takip</u>           |   |               |          |           |             |           |           |              |           |               |                  |          |
|                    | <u>Hukuk İşleri</u>          |   |               |          |           |             |           |           |              |           |               |                  |          |
|                    | <u>KPİ Raporu</u>            |   |               |          |           |             |           |           |              |           |               |                  |          |
|                    | <u>İhracat Raporu</u>        |   |               |          |           |             |           |           |              |           |               |                  |          |
|                    | Yük Listesi                  |   |               |          |           |             |           |           |              |           |               |                  |          |
|                    | Yük Listesi Detav            |   |               |          |           |             |           |           |              |           |               |                  |          |
|                    | Ürün İslem Soroulama         |   |               |          |           |             |           |           |              |           |               |                  |          |
|                    | Gecici İtbal İbrac           |   |               |          |           |             |           |           |              |           |               |                  |          |
|                    | Macraf Lictori               |   |               |          |           |             |           |           |              |           |               |                  |          |
|                    | Tavalua TCE Dana a           |   |               |          |           |             |           |           |              |           |               |                  |          |
|                    | Tareks TSE Rapor             |   |               |          |           |             |           |           |              |           |               |                  |          |

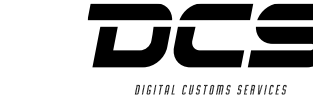

- 1. Fatura Tarihi Aralığı veya Fatura No aralığı girilip aranan faturalar daha kolay bulunabilir.
- 2. Listele butonuna basıldığında firmanıza ait kesilmiş fatura bilgileri tarafınıza yansıtılacaktır.
- 3. Fatura detaylarını Excel formatında döküm almak için Excel'e Aktar butonunu kullanınız.

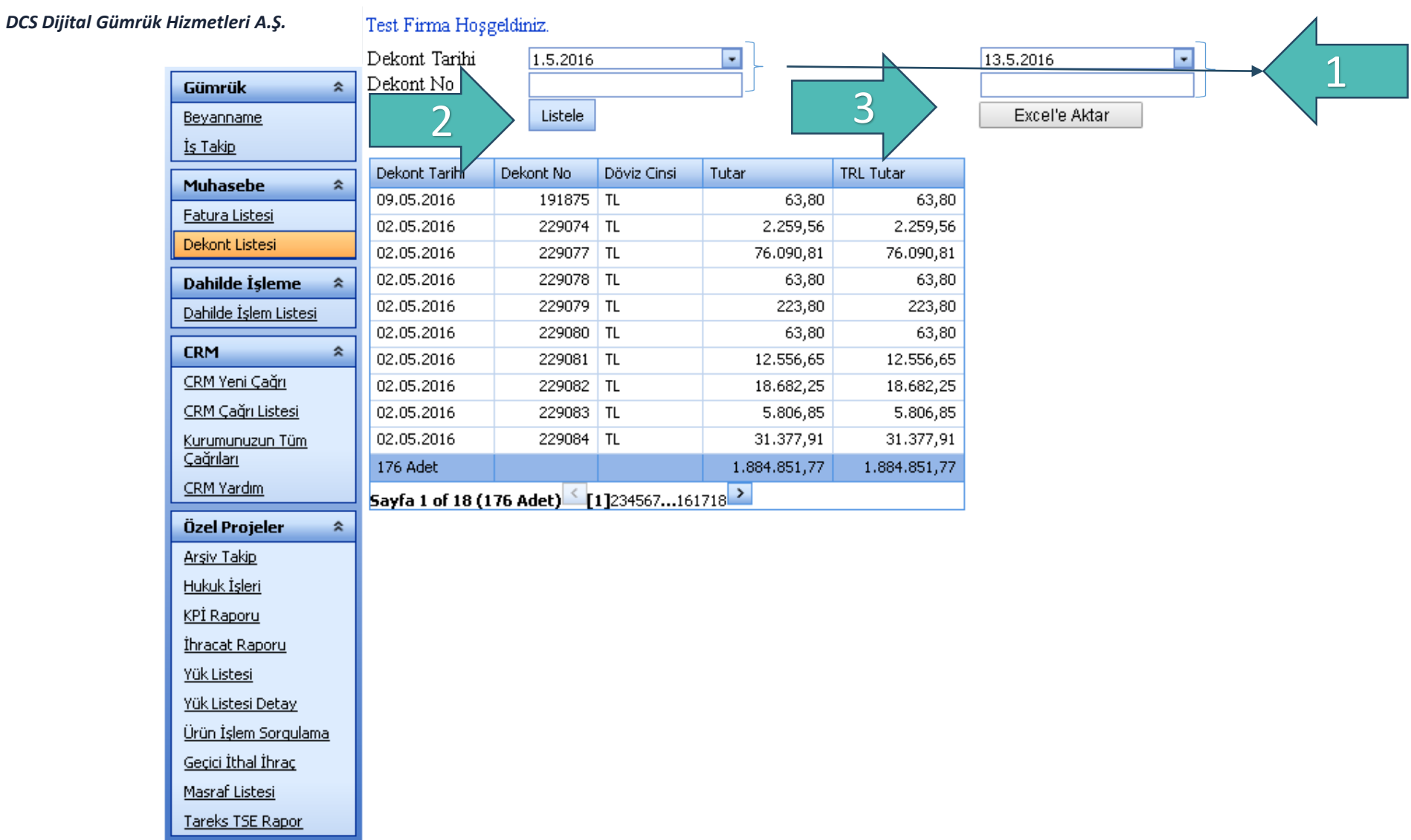

NIGITAL CHSTAMS SERVIC

- 1. Dekont Tarihi Aralığı veya Fatura No aralığı girilip aranan dekontlar daha kolay bulunabilir.
- 2. Listele butonuna basıldığında firmanıza ait kesilmiş dekont bilgileri tarafınıza yansıtılacaktır.
- 3. Dekont detaylarını Excel formatında döküm almak için Excel'e Aktar butonunu kullanınız.

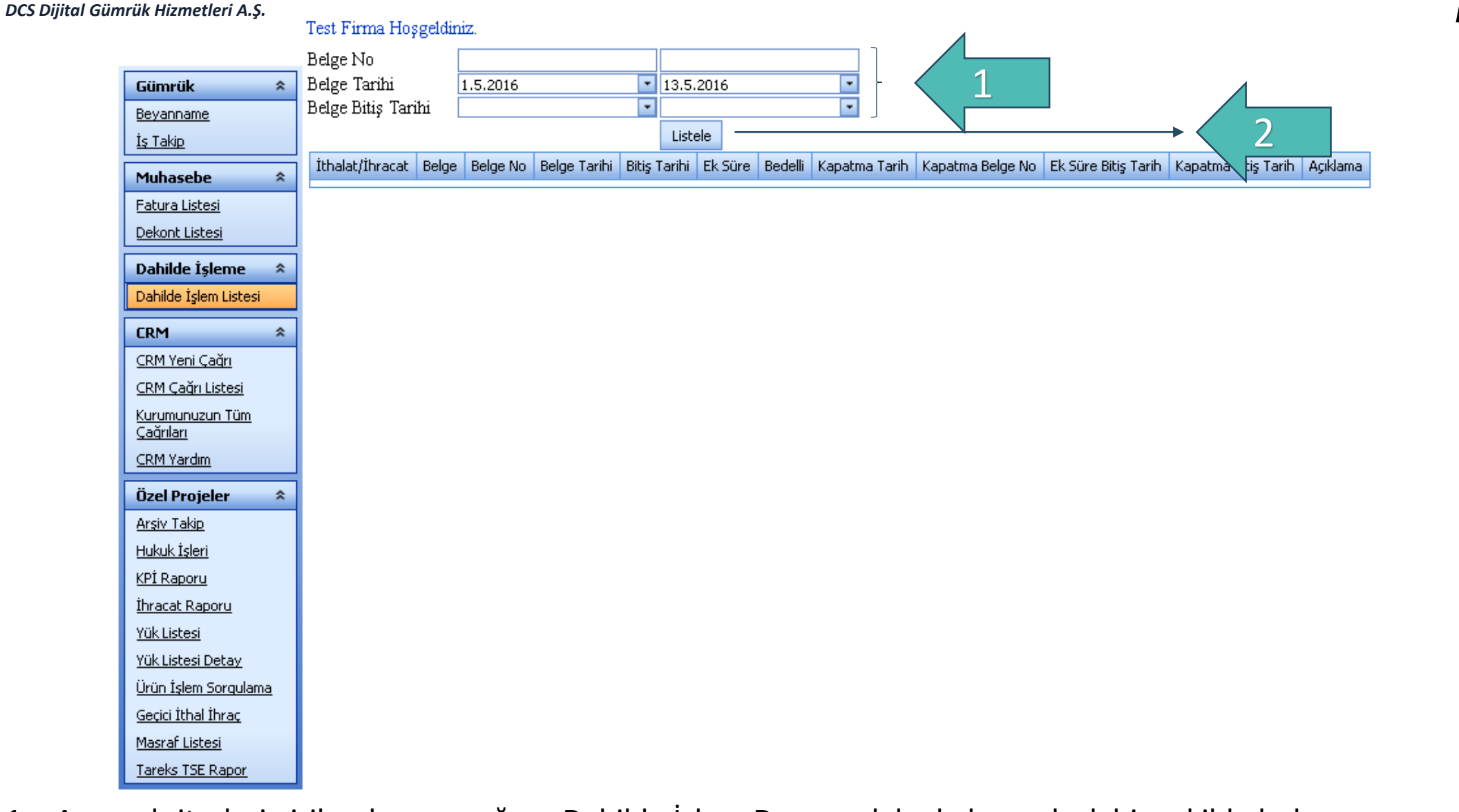

DIGITAL CUSTOMS SERVICE:

- 1. Arama kriterleri girilerek arayacağınız Dahilde İşlem Dosyası daha kolay ve hızlı bir şekilde bulunur.
- 2. Listele butonu ile ilgili kayıtlar listede bilgilerinize sunulur.

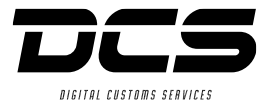

# CRM ÇAĞRI

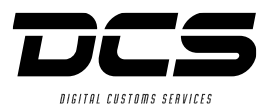

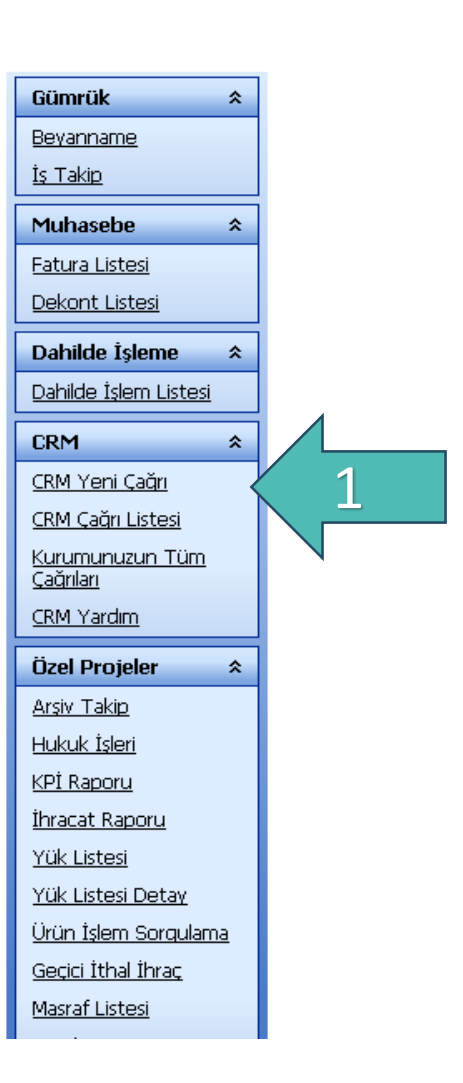

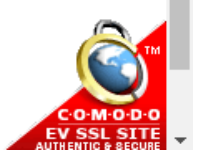

1. CRM Yeni Çağrı, yeni çağrı oluşturmak için tıklayınız

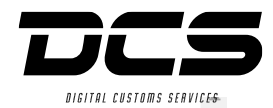

-M-O-D

| Gümrük *                                    | Daha hızlı hizmet verebilmemiz için Müşteri Referans Numaranızı Çağrı Bilgisi girişinde belirtmenizi rica ederiz |
|---------------------------------------------|----------------------------------------------------------------------------------------------------|
| <u>Beyanname</u><br>İs Takin                | Çağn Başlığı :                                                                                                   |
| Muhasebe *                                  | Belge-Bilgi Eksikliği                                                                                            |
| Fatura Listesi                              | Çağrı Bilgisi : Finansal sorun                                                                                   |
| <u>Dekont Listesi</u>                       | Hizmet sorunu                                                                                                    |
| Dahilde İşleme <                            | E-posta Adresi : lyileștirme telebi                                                                              |
| CRM *                                       | I teleron I tylieşkinine talebi<br>Müşteri Temsilcisi<br>Sözlesme Kansamı                                        |
| CRM Yeni Çağrı                              | Şikayetin Ele Alınmasında Aşırı Gecikme<br>Tesekkür                                                              |
| <u>CRM Çağrı Listesi</u><br>Kurumunuzun Tüm | Mesaj Listesi Dos Ürün-hizmet teklifi<br>Yanlış Faturalama                                                       |
| <u>Çağrıları</u>                            | Dosya İndir Eklenti Adı Açıklama                                                                                 |
| <u>CRM Yardım</u>                           | Adet                                                                                                    |
| Özel Projeler <                             | Dosya Ekle : Dosyaları Seç Dosya seçilmedi                                                                       |
| Hukuk İşleri                                | Açıklama :                                                                                                    |
| KPİ Raporu                                  | Ekle                                                                                                    |
| <u>Ihracat Raporu</u><br>Yük Listesi        |                                                                                                    |
| Yük Listesi Detay                           |                                                                                                    |
| <u>Ürün İşlem Sorgulama</u>                 |                                                                                                    |
| Masraf Listesi                              |                                                                                                    |

2. Çağrınıza uygun başlık seçimi yapınız.

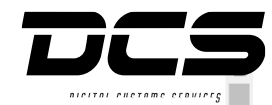

| Gümrük ×                                    | Daha hızlı hizmet | verebilmemiz için l | Müşteri Referans Numara | anızı Çağrı Bilgisi giriş | sinde belirtmenizi rica | ederiz. |       |
|---------------------------------------------|-------------------|---------------------|-------------------------|---------------------------|-------------------------|---------|-------|
| <u>Beyanname</u>                            | Çağrı Başlığı     | : Teşekkür          |                         |                           | •                       |         |       |
| <u>İş Takip</u>                             | _                 | Bugün verdi         | ğiniz destek için teşe  | ekkür ederiz.             |                         |         |       |
| Muhasebe *                                  | Com Dilaisi       |                     |                         |                           |                         |         |       |
| <u>Fatura Listesi</u>                       | Çagn Bilgisi      | :                   |                         |                           |                         | -       |       |
| Dekont Listesi                              |                   |                     |                         |                           | /                       |         |       |
| Dahilde İşleme *                            | E-posta Adresi    | : cem.kara@gul      | erdinamik.com.tr        |                           |                         |         | N     |
| <u>Dahilde Işlem Listesi</u>                | Telefon           | : Telefon Bilgisi   | Mevcut Değil            |                           |                         |         |       |
| CRM *                                       | -                 | г                   | remizle                 | Gönder                    |                         |         |       |
| CRM Yeni Çağrı                              |                   |                     |                         |                           |                         |         |       |
| <u>CRM Çaqrı Listesi</u><br>Kurumunuzun Tüm | Mesaj Listesi     | Dosyalar Listesi    |                         |                           |                         |         |       |
| <u>Çağrıları</u>                            | Dosya İndir       |                     | Eklenti Adı             | Açıkları                  | na                      |         |       |
| <u>CRM Yardım</u>                           | 1 det             |                     | No data to display      | У                         |                         |         |       |
| Özel Projeler 🛛 🛠                           | Dosva Ekle        | · Doevelari         | Sec Dosva secilmedi     |                           |                         |         | - < 3 |
| <u>Arşiv Takip</u>                          | Aciklama          | . Dosyalan          | Dosya seçinnedi         |                           |                         |         |       |
| <u>Hukuk İşleri</u>                         | Agikidinid        | •                   |                         | FVIp                      |                         |         |       |
| <u>KPI Raporu</u><br>İbrəcət Bəporu         |                   |                     |                         | ENO                       |                         |         |       |
| Yük Listesi                                 |                   |                     |                         |                           |                         |         |       |
| Yük Listesi Detay                           |                   |                     |                         |                           |                         |         |       |
| <u>Ürün İşlem Sorqulama</u>                 |                   |                     |                         |                           |                         |         |       |
| <u>Geçici İthal İhraç</u>                   |                   |                     |                         |                           |                         |         |       |
| <u>Masraf Listesi</u>                       |                   |                     |                         |                           |                         |         |       |

- 3. Dosyaları Seç butonuna tıklayarak dosya eklemesi yapılabilir. Eklenen dosyaya açıklama eklenebilir. Ekle butonuna tıklanarak dosya eklenmiş olacaktır.
- 4. Çağrı Başlığı ve Çağrı bilgisi girildikten sonra gönder butonuna tıklayarak çağrı kaydı oluşturulmuş olur.

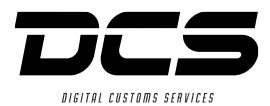

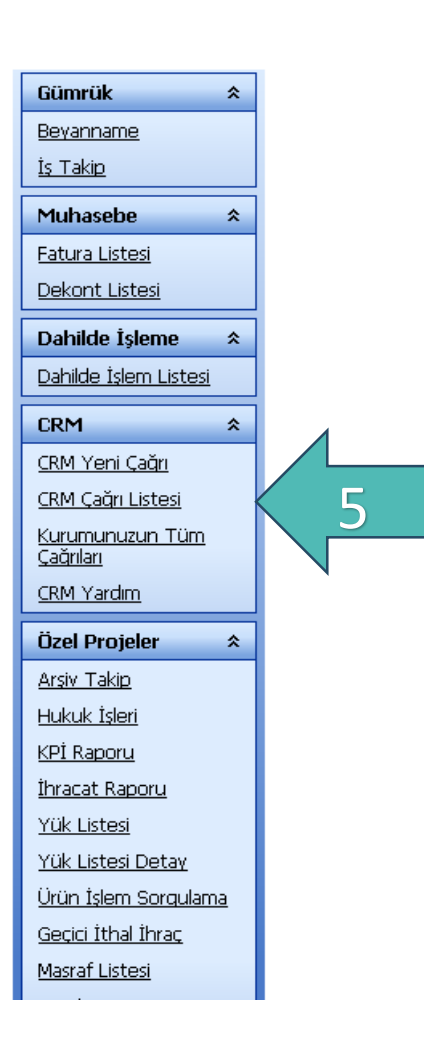

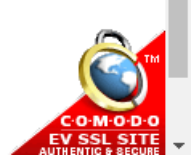

5. CRM Çağrı Listesi, Açılan çağrılarınızı ve durumları hakkında bilgi almak için tıklayınız.

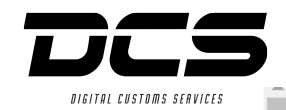

| Gümrük *                             | Çağrı Durumu :  | 🔵 Tüm Çaj   | ğrılar 💿 Yeni 🗆 | 🔿 Açık 🔘 Beklemede | 🔘 Kapandı 🛛 Müşteri Kapar | ıdı                |                |
|--------------------------------------|-----------------|-------------|-----------------|--------------------|---------------------------|--------------------|----------------|
| <u>Beyanname</u><br>İ <u>ş Takip</u> | Tarih Aralığı : | 1.1.2016    | 11.5.201        | 6 🔽 Listele        | Excell                    |                    |                |
| Muhasebe *                           | Detay           | Referans No | Çağri Durumu    | Kullanici          | Gönderim Tarih Saat       | Kapanma Tarih Saat | Çağrı Değerler |
| <u>Fatura Listesi</u>                | <u>Detay</u>    | RC167       | Yeni            | CEM KARA           | 11.5.2016 11:03:48        |                    | *              |
| <u>Dekont Listesi</u>                |                 |             |                 |                    |                           |                    |                |
| Dahilde İşleme 🛛 🛠                   |                 |             |                 |                    |                           |                    |                |
| Dahilde İşlem Listesi                |                 |             |                 |                    |                           |                    | ]              |
|                                      | 7               |             |                 |                    | $\bigvee$                 |                    |                |
| CRM Veni Cağrı                       |                 |             |                 |                    |                           |                    |                |
| CRM Cağrı Listesi                    |                 |             |                 |                    | $\mathbf{\wedge}$         |                    |                |
| Kurumunuzun Tüm                      |                 |             |                 |                    |                           |                    |                |
| <u>Çağııları</u>                     |                 |             |                 |                    |                           |                    |                |
| <u>CRM Yardım</u>                    |                 |             |                 |                    | U                         |                    |                |
| Özel Projeler 🛛 🛠                    |                 |             |                 |                    |                           |                    |                |
| <u>Arşiv Takip</u>                   |                 |             |                 |                    |                           |                    |                |
| <u>Hukuk İşleri</u>                  |                 |             |                 |                    |                           |                    |                |
| <u>KPİ Raporu</u>                    |                 |             |                 |                    |                           |                    |                |
| <u>İhracat Raporu</u>                |                 |             |                 |                    |                           |                    |                |
| <u>Yük Listesi</u>                   |                 |             |                 |                    |                           |                    |                |
| <u>Yük Listesi Detav</u>             |                 |             |                 |                    |                           |                    |                |
| <u>Ürün İşlem Sorqulama</u>          |                 |             |                 |                    |                           |                    |                |
| <u>Geçici Ithal İhraç</u>            |                 |             |                 |                    |                           |                    | -              |
| <u>Masraf Listesi</u>                | 4               |             |                 |                    |                           |                    | Þ              |

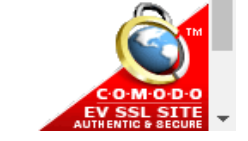

- 6. Açmış olduğunuz çağrıları ve durumlarını bu liste görebilirsiniz.
- 7. Çağrının detayına ulaşmak için tıklayınız.

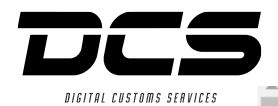

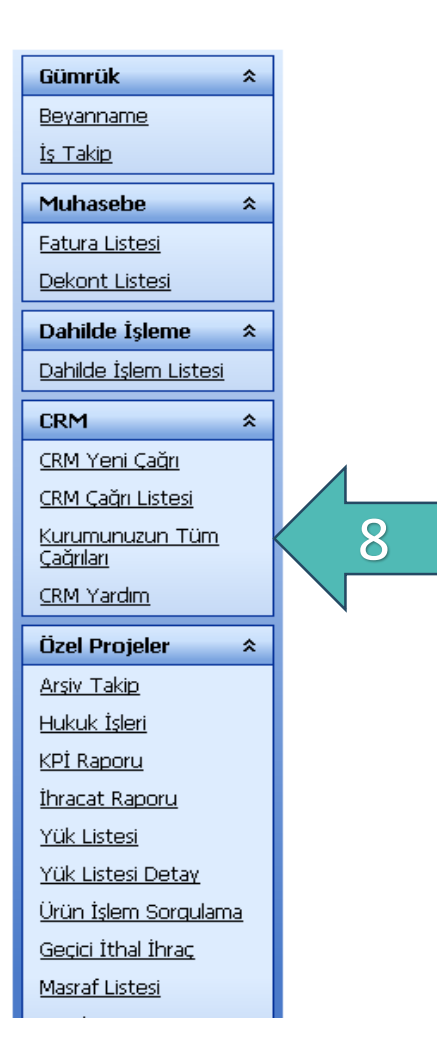

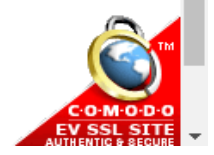

8. Kurumunuzun Tüm Çağrıları, Kurumunuzca açılan tüm çağrılar hakkında bilgi almak için tıklayınız.

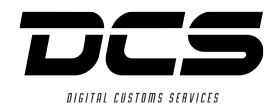

| Gümrük ×                            | Çağn Durumu :   | 🔵 Tüm Ça    | ağrılar 💿 Yeni | 🔿 Açık 🔵 Be | eklemede 🔘 | Kapandi   | 🔘 Müşteri Kapano | dı 🛛               |                |
|-------------------------------------|-----------------|-------------|----------------|-------------|------------|-----------|------------------|--------------------|----------------|
| <u>Beyanname</u><br><u>İş Takip</u> | Tarih Aralığı : | 1.1.2016    | 11.5.201       | .6 🔽        | Listele    |           | Excell           |                    |                |
| Muhasebe *                          | Detay           | Referans No | Çağri Durumu   | Kullanıcı   | G          | önderim T | Farih Saat       | Kapanma Tarih Saat | Çağrı Değerler |
| <u>Fatura Listesi</u>               | <u>Detay</u>    | RC167       | Yeni           | CEM KARA    | 1          | 1.5.2016  | 11:03:48         |                    | <b>^</b>       |
| <u>Dekont Listesi</u>               |                 |             |                |             |            |           |                  |                    |                |
| Dahilde İşleme 🛛 🛠                  |                 |             |                |             |            |           |                  |                    |                |
| Dahilde İşlem Listesi               |                 |             |                |             |            |           |                  |                    | ]              |
| CRM *                               | ТО              |             |                |             |            | Y         |                  |                    |                |
| <u>CRM Yeni Çağrı</u>               |                 |             |                |             |            | I         |                  |                    |                |
| <u>CRM Çağrı Listesi</u>            |                 |             |                |             |            |           |                  |                    |                |
| <u>Kurumunuzun Tüm</u><br>Cəğriləri |                 |             |                |             |            |           |                  |                    |                |
| CRM Yardım                          |                 |             |                |             |            |           |                  |                    |                |
| Özel Drojeler 🏠                     |                 |             |                |             |            | 9         |                  |                    |                |
| Arsiv Takin                         |                 |             |                |             |            |           |                  |                    |                |
| Hukuk İsleri                        |                 |             |                |             |            |           |                  |                    |                |
| KPİ Raporu                          |                 |             |                |             |            |           |                  |                    |                |
| İhracat Raporu                      |                 |             |                |             |            |           |                  |                    |                |
| <u>Yük Listesi</u>                  |                 |             |                |             |            |           |                  |                    |                |
| <u>Yük Listesi Detay</u>            |                 |             |                |             |            |           |                  |                    |                |
| <u>Ürün İşlem Sorqulama</u>         |                 |             |                |             |            |           |                  |                    |                |
| <u>Geçici İthal İhraç</u>           |                 |             |                |             |            |           |                  |                    | _              |
| <u>Masraf Listesi</u>               | •               |             |                |             |            |           |                  |                    |                |

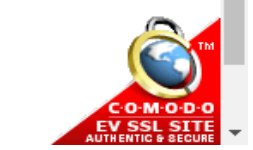

- 9. Kurumunuzu açılmış çağrıların bilgilerini listede görebilirsiniz.
- 10. Kurumunuza açılmış çağrının detay sayfasına yönlendirilirsiniz.

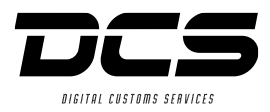

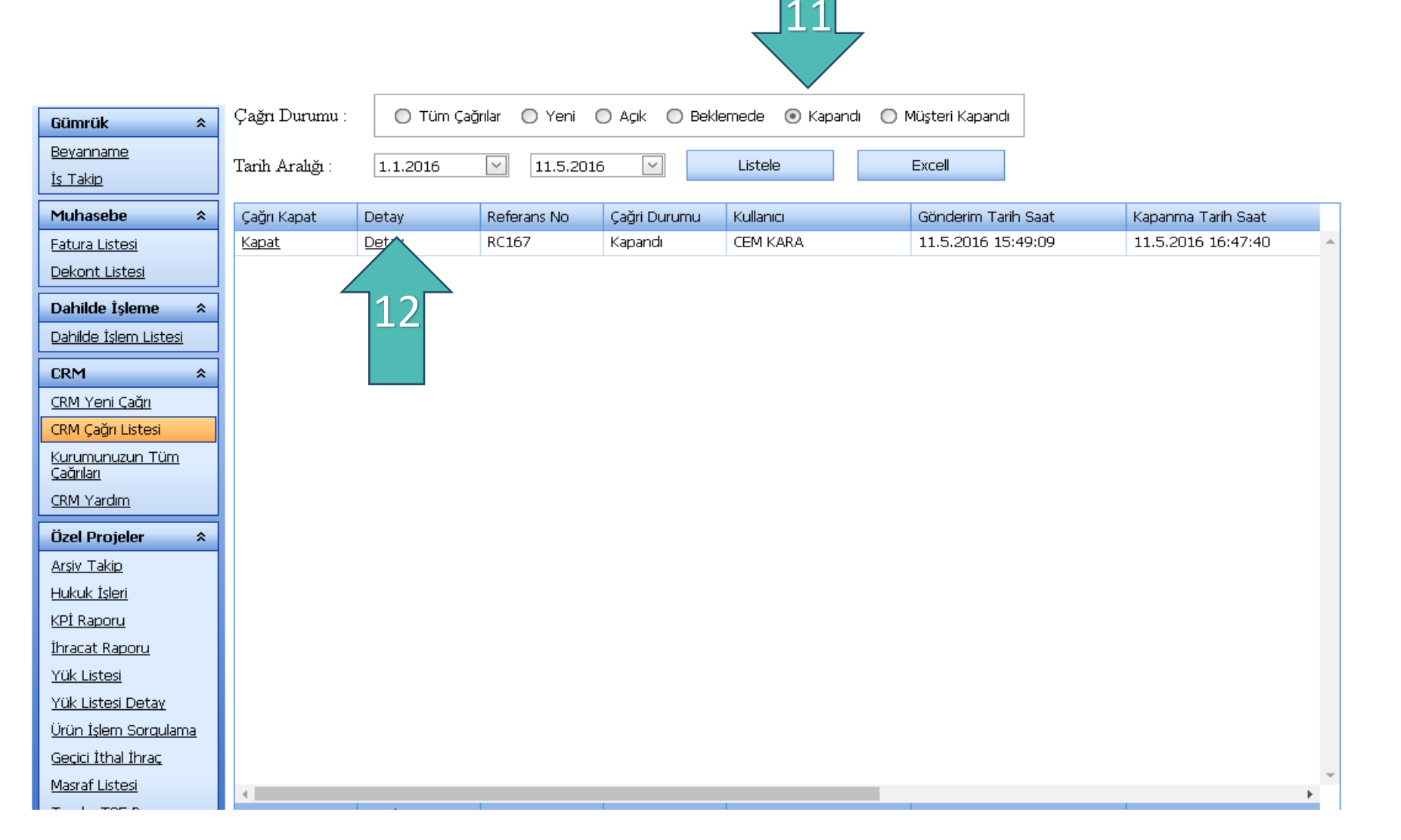

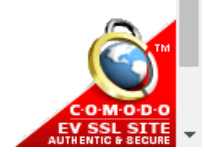

- 11. Kapatılmış çağrılarınızı görebilmeniz için çağrı durum kısmından kapandı seçilmelidir.
- 12. Gelen kapatılmış çağrıyı onaylamak ve değerlendirmek için detay sayfasına yönlendirilirsiniz.

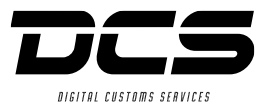

| From: DCS - Müşteri Hizmetleri<br>Sent: Wednesday, May 11, 2016 4:26 PM<br>To: Cem KARA<br>Cc: Özkan DERYA<br>Subject: Çağrı Kaydı | <b>m:</b> DCS - Müşteri Hizmetleri<br><b>t:</b> Wednesday, May 11, 2016 4:26 PM<br>Cem KARA<br>Özkan DERYA<br><b>ject:</b> Çağrı Kaydı |  |  |  |  |  |  |  |
|----------------------------------------------------------------------------------------------------|----------------------------------------------------------------------------------------------------|--|--|--|--|--|--|--|
| <u>Buraya</u> tıkladıktan sonra 'E-Posta dan O                                                                                     | riş' tabına geçerek formu görebilirsiniz.                                                                                              |  |  |  |  |  |  |  |
| Firma Adi                                                                                                    |                                                                                                    |  |  |  |  |  |  |  |
| Firma Yetkili                                                                                                    | CEMKARA                                                                                                    |  |  |  |  |  |  |  |
| Yetkili EPosta                                                                                                    | cem.kara@dcscustoms.com.tr                                                                                                    |  |  |  |  |  |  |  |
| Çağn Konusu                                                                                                    | Teşekkür<br>Desteğiniz için teşekkür ederiz.                                                                                           |  |  |  |  |  |  |  |
| Çağn Referans No                                                                                                    | RC167                                                                                                    |  |  |  |  |  |  |  |
|                                                                                                    |                                                                                                    |  |  |  |  |  |  |  |

Çağrı kapatıldığı zaman örnekte görüldüğü gibi bir bilgi maili gönderilmektedir.

DCS-Online'a giriş yaparak ilgili çağrınızın kapatma onayını ve değerlendirme adımlarını gerçekleştirebilirsiniz.

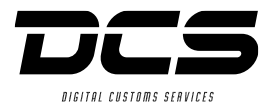

| Gümrük ×                                   | Cağrı Baslığı     | Tesekkür                         | •             | •  |
|--------------------------------------------|-------------------|----------------------------------|---------------|----|
| <u>Beyanname</u>                           |                   | Desteğiniz icin Tesekkür Ederiz. |               | -  |
| <u>İş Takip</u>                            |                   |                                  |               |    |
| Muhasebe 🏾 🛠                               | Çağrı Bilgisi 🛛 🗧 |                                  |               |    |
| <u>Fatura Listesi</u>                      |                   |                                  |               |    |
| <u>Dekont Listesi</u>                      |                   |                                  |               | _/ |
| Dahilde İsleme                             | Açılış Tarıhı     | 11.05.2016 15:49:09              |               |    |
| Dahilde İslem Listesi                      | E-posta Adresi    |                                  |               |    |
| <u>Barnac Islent Estesi</u>                | Telefon           |                                  |               |    |
| CRM *                                      | Çağrı Durumu      | Kapandi                          | -             | -  |
| <u>CRM Yeni Çağrı</u>                      | Referans Numarası | RC167                            |               |    |
| <u>CRM Çağrı Listesi</u>                   |                   | Bilgilendirme İçin Teşekkürler.  |               |    |
| <u>Kurumunuzun Tüm</u><br><u>Çağrıları</u> | Kapatma Bilgisi 💠 |                                  |               |    |
| CRM Yardım                                 |                   |                                  |               |    |
| Özel Projeler 🛛 🛠                          |                   |                                  | Kapatma Onayi |    |
| <u>Arşiv Takip</u>                         | Mesaj Listesi Do  | syalar Listesi                   |               |    |
| <u>Hukuk İşleri</u>                        | Tarih             | Mesaii Yazan                     | Not           |    |
| <u>KPİ Raporu</u>                          |                   | No data to displa                | W             |    |
| <u>İhracat Raporu</u>                      |                   |                                  |               |    |
| <u>Yük Listesi</u>                         |                   | Yeni Mesaj                       |               |    |
| <u>Yük Listesi Detay</u>                   |                   |                                  |               |    |
| <u>Ürün İşlem Sorgulama</u>                |                   |                                  |               |    |
| <u>Geçici İthal İhraç</u>                  |                   |                                  |               |    |
| Masraf Listesi                             |                   |                                  |               |    |
|                                            |                   |                                  |               |    |

13. Kapatma onayı butonuna tıklayarak çağrı değerlendirme aşamasına geçebilirsiniz.

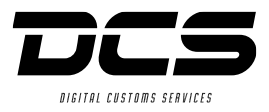

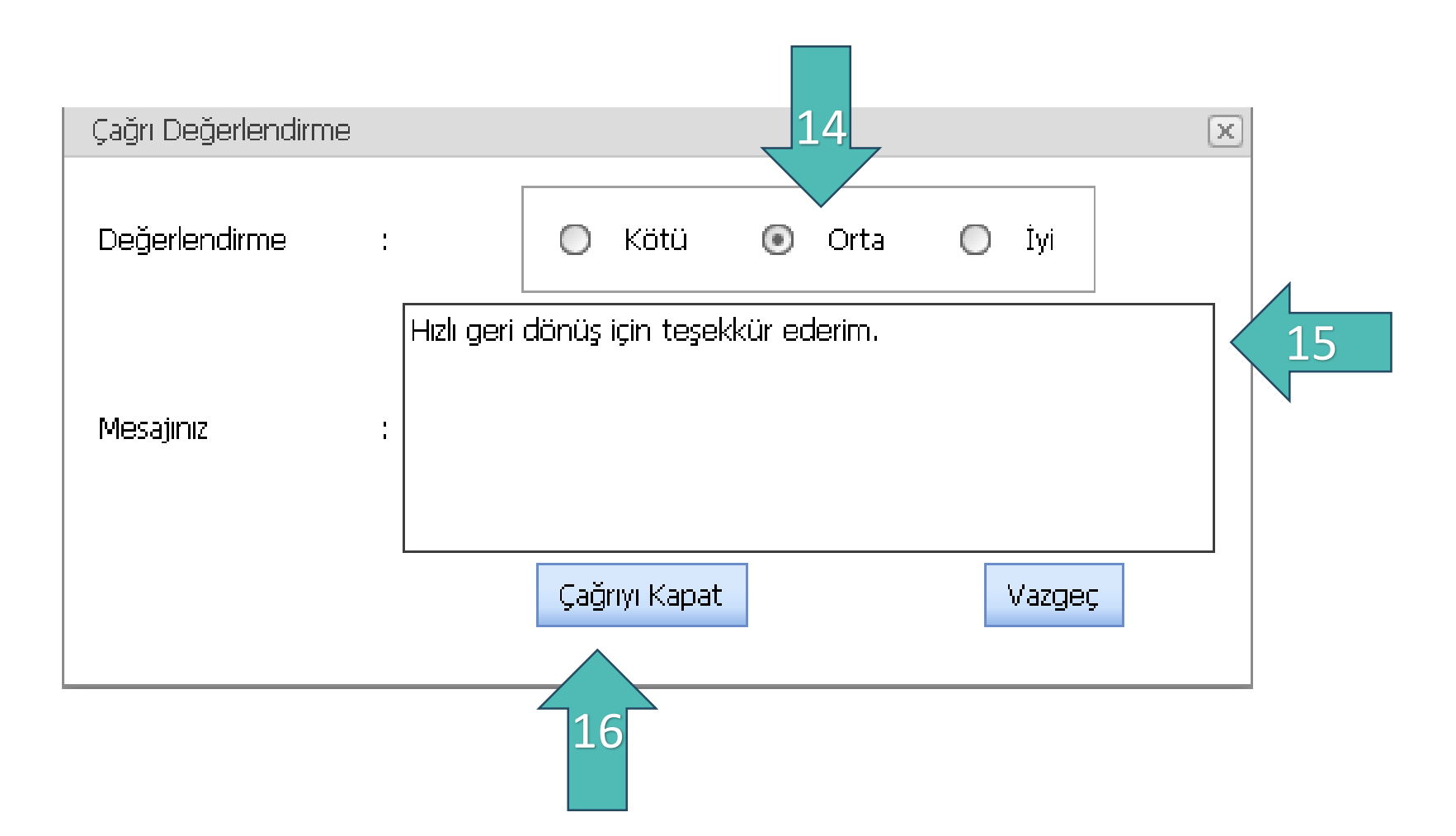

- 14. Sizin için uygun olan değerlendirmeyi giriniz.
- 15. Verilen hizmet konusundaki görüşlerinizi girebilirsiniz.
- 16. Çağrıyı Kapat butonu ile çağrı başarılı bir şekilde kapatılmış olacaktır.

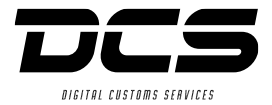

# ÖZEL PROJELER

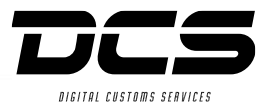

### Test Firma Hoşgeldiniz.

| Gümrük *                     | Referans No :          |                          |              |           |            |              |            |
|------------------------------|------------------------|--------------------------|--------------|-----------|------------|--------------|------------|
| <u>Beyanname</u>             | Tarih :                |                          |              |           | -          | $\langle 1$  |            |
| <u>İs Takip</u>              | Müş. Ref. No :         |                          |              |           |            |              |            |
| Muhasebe *                   | Fatura No :            |                          |              |           |            |              |            |
| <u>Fatura Listesi</u>        | Tescil No :            |                          |              |           |            |              |            |
| <u>Dekont Listesi</u>        | Liste                  | 2                        |              |           |            |              |            |
| Dahilde İşleme 🛛 🛠           | Departman              | Referans No Müş. Ref. No | Fatura Bilgi | Tescil No | Tarama Adı | Giriş Tarihi | Dökümanlar |
| Dahilde İşlem Listesi        |                        |                          |              |           |            |              |            |
| CRM *                        |                        |                          |              |           |            |              |            |
| <u>CRM Yeni Çağrı</u>        |                        |                          |              |           |            |              |            |
| <u>CRM Çağrı Listesi</u>     |                        |                          |              |           |            |              |            |
| Kurumunuzun Tüm              |                        |                          |              |           |            |              |            |
| <u>Çaqınan</u><br>CRM Vərdim | And the second         |                          |              |           |            |              |            |
|                              |                        |                          |              |           |            |              |            |
| Özel Projeler 🛛 🛠            |                        |                          |              |           |            |              |            |
| Arşiv Takip                  |                        |                          |              |           |            |              |            |
| <u>Hukuk İşleri</u>          |                        |                          |              |           |            |              |            |
| <u>KPİ Raporu</u>            | Page 1 of 151 (1509 it | ems) [1]234567149150     | 151          |           |            |              |            |
| <u>İhracat Raporu</u>        |                        |                          |              |           |            |              |            |

- 1. Belirtilen arama kriterlerinden en az birini doldurarak ilgili kayda daha hızlı ulaşabilirsiniz.
- 2. Listele butonu, kayıtları listelemek için tıklayınız.

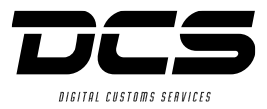

## Test Firma Hoşgeldiniz.

| Gümrük ×                                   | Referans No :  |             |              |              |           |              |            |            |
|--------------------------------------------|----------------|-------------|--------------|--------------|-----------|--------------|------------|------------|
| <u>Beyanname</u>                           | Tarih :        |             | -            |              |           |              | -          |            |
| <u>İş Takip</u>                            | Müş. Ref. No : |             |              |              |           |              |            |            |
| Muhasebe *                                 | Fatura No :    |             |              |              |           |              |            |            |
| <u>Fatura Listesi</u>                      | Tescil No :    |             |              |              |           |              |            |            |
| <u>Dekont Listesi</u>                      | Liste          |             |              |              |           |              |            |            |
| Dahilde İşleme 🛛 🛠                         | Departman      | Referans No | Müş. Ref. No | Fatura Bilgi | Tescil No | Giriş Tarihi | Tarama Adı | Dökümanlar |
| <u>Dahilde İşlem Listesi</u>               |                |             |              |              |           |              |            |            |
| CRM *                                      |                |             |              |              |           |              |            |            |
| <u>CRM Yeni Çağrı</u>                      |                |             |              |              |           |              |            | 1          |
| <u>CRM Çağrı Listesi</u>                   |                |             |              |              |           |              |            |            |
| <u>Kurumunuzun Tüm</u><br><u>Çağrıları</u> |                |             |              |              |           |              |            |            |
| CRM Yardım                                 |                |             |              |              |           |              |            |            |
| Özel Projeler 🛛 🛠                          |                |             |              |              |           |              |            |            |
| Arşiv Takip                                |                |             |              |              |           |              |            |            |
| <u>Hukuk İşleri</u>                        |                |             |              |              |           |              |            |            |
| <u>KPİ Raporu</u>                          |                |             |              |              |           |              |            |            |
| <u>İhracat Raporu</u>                      |                |             |              |              |           |              |            |            |

1. Dokümanlar linkine tıklayarak dosyanın detayına gidilebilir.

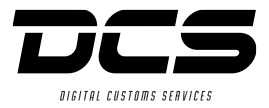

| Göster        | Dosya Adı   | Açıklama |
|---------------|-------------|----------|
| <u>Göster</u> | VE-2354.pdf |          |
|               |             |          |

1. Göster linkine tıklayarak dokümanın taramasına ulaşabilirsiniz.

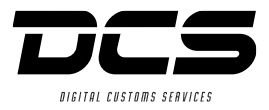

Test Firma Hoşgeldiniz. Gümrük \$ <u>Beyanname</u> <u>İş Takip</u> Excel'e Aktar Liste Muhasebe \* Fatura Listesi Dosya Durum Referans No Yil Dosya Kapama Şekli Bölge Gümrük İhtilafin Kaynağı Karar Sahibi Firma Beyan Sahibi Firma Tebligat Teslim Şekli Tebellüğ Tarihi Karar Tarihi Karar Sayısı Dekont Listesi Dahilde İşleme \* Dahilde İşlem Listesi CRM \* <u>CRM Yeni Çağrı</u> CRM Cağrı Listesi <u>Kurumunuzun Tüm</u> <u>Cağrıları</u> CRM Yardim Özel Projeler \* <u>Arşiv Takip</u> Hukuk İşleri KPİ Raporu

1. Listele butonu, hukuki işlemde olan dosyaların listesini size sunar.

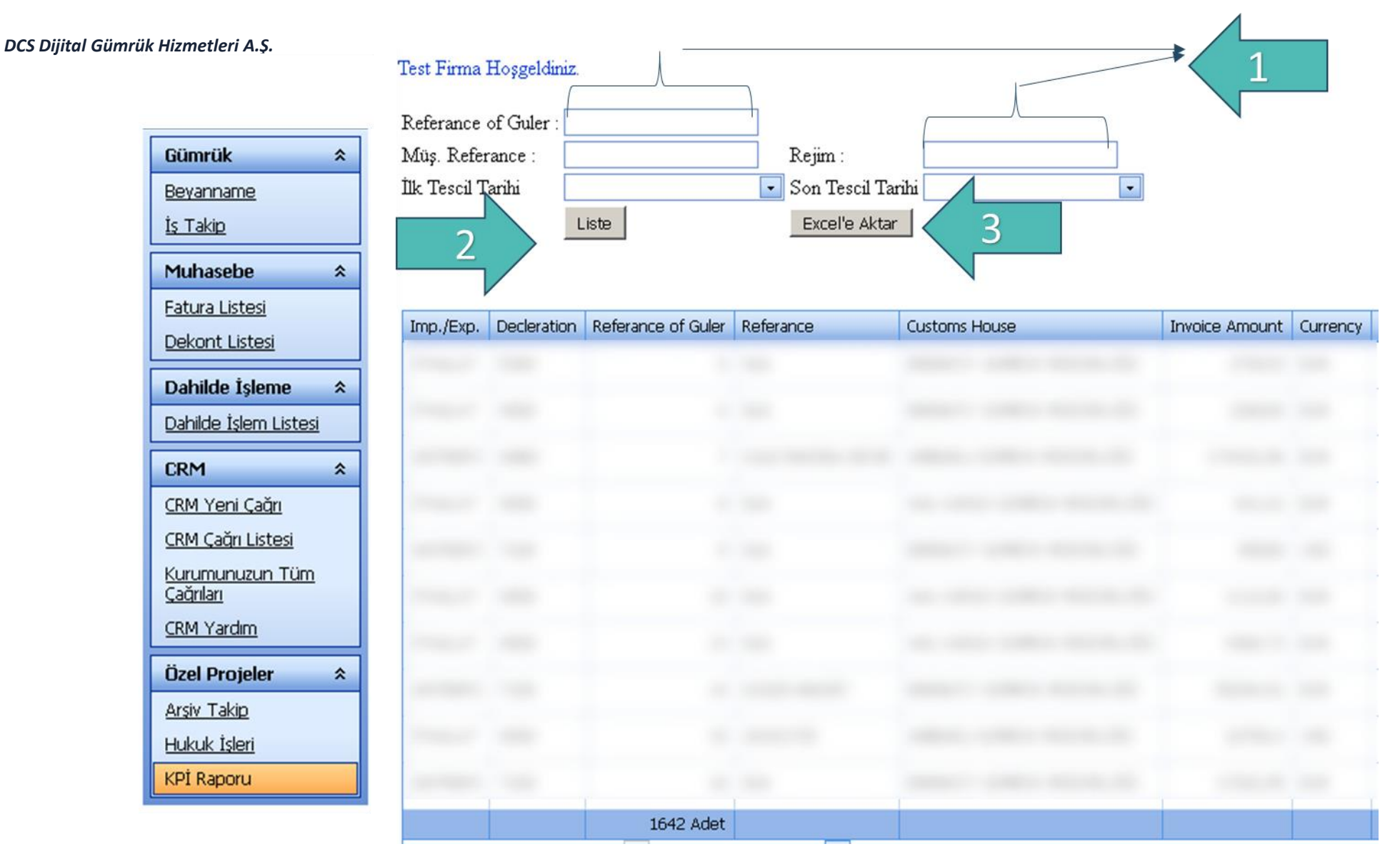

DIGITAL CUSTOMS SERVIC

- 1. Arama yapılacak kriterleri bu alanlardan girebilirsiniz.
- 2. Listele butonuna tıklayarak ilgili kayıtların listelenmesini sağlarsınız.
- 3. Excel'e Aktar butonu kayıtları Excel Dosyası olarak kaydetmenize imkan sağlar.

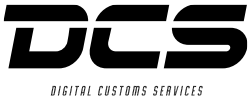

|                              |             | -           | -        |               |                |                          |               |                        |                |             |                 | ואזועו              |
|------------------------------|-------------|-------------|----------|---------------|----------------|--------------------------|---------------|------------------------|----------------|-------------|-----------------|---------------------|
|                              | •           |             |          |               |                |                          |               |                        |                |             |                 |                     |
| Gümrük *                     | Referans    | No          |          |               | ]              |                          |               |                        |                |             |                 |                     |
| Beyanname                    | İş Alanı    | Γ           |          |               | Ĩ              |                          |               |                        |                |             |                 |                     |
| İş Takip                     | Shipping    | Invoice     |          |               | ]              |                          |               |                        |                |             |                 |                     |
| Mulanda A                    | Conmerci    | ial Invoice |          |               | ]              |                          |               |                        |                |             |                 |                     |
| Munasebe ×                   | Declaration | on Date     |          | •             |                | •                        |               |                        |                |             |                 |                     |
| Patura Listesi               | İşi Bitmiş  | ; [         |          |               |                |                          |               |                        |                |             |                 |                     |
| Dekont Listesi               |             |             |          |               |                |                          |               |                        |                |             |                 |                     |
| Dahilde İşleme 🛠             |             |             | Liste E  | Excelle Aktar |                |                          |               |                        |                |             |                 |                     |
| Dahilde İşlem Listesi        | GD Referans | Referans No | İs Alanı | Tedarikci     | Tedarikci Kodu | Ticari Fatura No 90      | Fatura Tarihi | Yükleme Faturası No 97 | Fatura Tutarı  | Döviz Cinsi | Naklive Firması | Tasınma Sekli A     |
| CRM *                        | GD Referans | Referans No | Business | Area Supplier | Vendor Code    | Commercial Invoice No 90 | Invoice Date  | Shipping Invoice No 97 | Invoice Amount | Currency    | Carrier         | Mode Of Transport T |
| CRM Yeni Çağrı               |             |             |          |               |                |                          |               |                        |                |             |                 |                     |
| CRM Çağrı Listesi            |             |             |          |               |                |                          |               |                        |                |             |                 |                     |
| Kurumunuzun Tüm              |             |             |          |               |                |                          |               |                        |                |             |                 |                     |
| <u>çagnıan</u><br>CRM Yardım |             |             |          |               |                |                          |               |                        |                |             |                 |                     |
|                              |             |             |          |               |                |                          |               |                        |                |             |                 |                     |
| Özel Projeler 🛛 🛠            |             |             |          |               |                |                          |               |                        |                |             |                 |                     |
| Arşiv Takip                  |             |             |          |               |                |                          |               |                        |                |             |                 |                     |
| Hukuk İşleri                 |             |             |          |               |                |                          |               |                        |                |             |                 |                     |
| KPI Raporu                   |             |             |          |               |                |                          |               |                        |                |             |                 |                     |
| Ihracat Raporu               | 1           |             |          |               |                |                          |               |                        |                |             |                 |                     |
| Yük Listesi                  |             |             |          |               |                |                          |               |                        |                |             |                 |                     |
| <u>Yuk Listesi Detay</u>     |             |             |          |               |                |                          |               |                        |                |             |                 |                     |
| Gosici İthal İbras           |             |             |          |               |                |                          |               |                        |                |             |                 |                     |
| Masraf Listesi               |             |             |          |               |                |                          |               |                        |                |             |                 |                     |
| Tareks TSE Rapor             |             |             |          |               |                |                          |               |                        |                |             |                 |                     |
|                              |             |             |          |               |                |                          |               |                        |                |             |                 |                     |

1. Yük Listesi; Bildirmiş olduğunuz iş talimatları hakkında bilgi almak için tıklayınız.

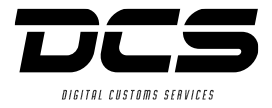

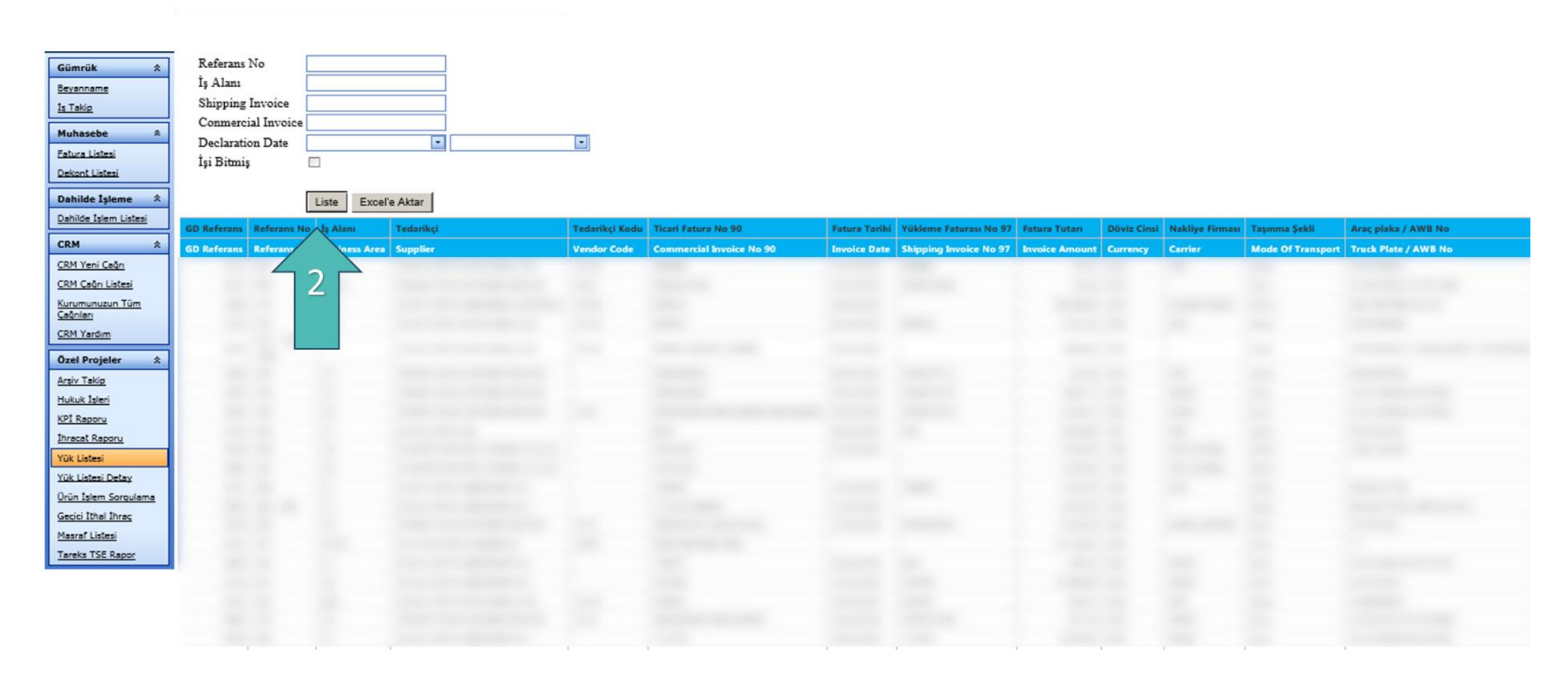

2. Yük Listesi; Listele butonuna basınız ve devam eden işlerinizi görebilirsiniz.

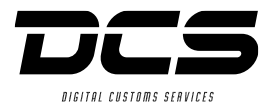

|   | Gümrük<br>Beyanname<br>İs Takip<br>Muhasebe<br>Fatura Listesi<br>Dekont Listesi | Referans No<br>İş Alanı<br>Shipping Invoice<br>Conmercial Invoice<br>Declaration Date<br>İşi Bitmiş | 9001047198    |           |                    |                          | 3             |                        |                |             |                 |                   |                      |                  |               |
|---|---------------------------------------------------------------------------------|----------------------------------------------------------------------------------------------------|---------------|-----------|--------------------|--------------------------|---------------|------------------------|----------------|-------------|-----------------|-------------------|----------------------|------------------|---------------|
| [ | Dahilde İşleme 🛠                                                                |                                                                                                    | Liste Excel   | l'e Aktar |                    |                          |               |                        |                |             |                 |                   |                      |                  |               |
|   | Dahilde İşlem Listesi                                                           | () ) ( ) ( ) ( ) ( ) ( ) ( ) ( ) ( ) (                                                              | 1             |           |                    | T-15. N-00               |               |                        |                | D           |                 |                   |                      | 1011 N           |               |
| Ĩ | CRM *                                                                           | GD Referans Referans No                                                                             | o Iș Alani    | Tedarikçi | <br>Tedarikçi Kodu | Ticari Fatura No 90      | Fatura Tarihi | Yukieme Faturasi No 97 | Fatura Tutari  | Doviz Cinsi | Nakliye Firmasi | Taşınma şekli     | Araç plaka / AWB No  | Tukleme Numarasi | Tukleme Tarih |
| ľ | CRM Yeni Çağı                                                                   | GD Referans Referans No                                                                             | business Area | Suppner   | vendor Code        | Commercial Invoice No 90 | Invoice Date  | Shipping Invoice No 97 | Invoice Amount | Currency    | Carrier         | Mode Of Transport | Truck Plate / AWB NO | Shipment No      | Loading Date  |
|   | CRM Çağrı Listesi                                                               |                                                                                                    |               |           |                    |                          |               |                        |                |             |                 |                   |                      |                  | _             |
|   | Kurumunuzun Tüm                                                                 |                                                                                                    |               |           |                    |                          |               |                        |                |             |                 |                   |                      |                  |               |
|   | CRM Yardim                                                                      |                                                                                                    |               |           |                    |                          |               |                        |                |             |                 |                   |                      |                  |               |
| ľ |                                                                                 |                                                                                                    |               |           |                    |                          |               |                        |                |             |                 |                   |                      |                  |               |
| ł | Ozel Projeler 🛠                                                                 |                                                                                                    |               |           |                    |                          |               |                        |                |             |                 |                   |                      |                  |               |
|   | Arşıv Takip<br>Hukuk İsləri                                                     |                                                                                                    |               |           |                    |                          |               |                        |                |             |                 |                   |                      |                  |               |
|   | KPI Rappy                                                                       |                                                                                                    |               |           |                    |                          |               |                        |                |             |                 |                   |                      |                  |               |
|   | İhracat Raporu                                                                  |                                                                                                    |               |           |                    |                          |               |                        |                |             |                 |                   |                      |                  |               |
|   | Yük Listesi                                                                     |                                                                                                    |               |           |                    |                          |               |                        |                |             |                 |                   |                      |                  |               |
|   | Yük Listesi Detay                                                               |                                                                                                    |               |           |                    |                          |               |                        |                |             |                 |                   |                      |                  |               |
|   | Orün İşlem Sorqulama                                                            |                                                                                                    |               |           |                    |                          |               |                        |                |             |                 |                   |                      |                  |               |
|   | Geçici İthal İhraç                                                              |                                                                                                    |               |           |                    |                          |               |                        |                |             |                 |                   |                      |                  |               |
|   | Masraf Listesi                                                                  |                                                                                                    |               |           |                    |                          |               |                        |                |             |                 |                   |                      |                  |               |
| l | Tareks TSE Rapor                                                                |                                                                                                    |               |           |                    |                          |               |                        |                |             |                 |                   |                      |                  |               |

3. Yük Listesi; Referans No, İş Alanı, Shipping invoice, Commercial invoice, Declaration Date ve İşi Bitmiş Kriterleri verilerek işlemleriniz hakkında arama yapabilirsiniz.

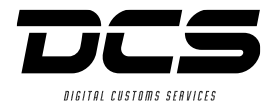

| Gümrük 🛠                 | Referans No             |               |           |                |                          |               |                        |                |                |               |                 |                   |                      |                  |
|--------------------------|-------------------------|---------------|-----------|----------------|--------------------------|---------------|------------------------|----------------|----------------|---------------|-----------------|-------------------|----------------------|------------------|
| Beyanname                | İş Alanı                |               |           | ]              |                          |               |                        |                |                |               |                 |                   |                      |                  |
| İş Takip                 | Malzeme Kodu            |               |           |                |                          |               |                        |                |                |               |                 |                   |                      |                  |
|                          | Shipping Invoice        |               |           |                |                          |               |                        |                |                |               |                 |                   |                      |                  |
| Muhasebe *               | Conmercial Invoice      |               |           |                |                          |               |                        |                |                |               |                 |                   |                      |                  |
| Fatura Listesi           | Declaration Date        |               |           |                |                          |               |                        |                |                |               |                 |                   |                      |                  |
| Dekont Listesi           | İsi Bitmis              | 1             |           |                |                          |               |                        |                |                |               |                 |                   |                      |                  |
| Dahilde İsleme *         | işi Didiliş             |               |           |                |                          |               |                        |                |                |               |                 |                   |                      |                  |
| Dahilde İslem Listesi    |                         | Liste Excel   | l'e Aktar |                |                          |               |                        |                |                |               |                 |                   |                      |                  |
|                          | GD Referans Referans No | İş Alanı      | Tedarikçi | Tedarikçi Kodu | Ticari Fatura No 90      | Fatura Tarihi | Yükleme Faturası No 97 | Naviun Tutari  | Fatura Tutan   | Döviz Cinsi   | Nakliye Firması | Taşınma Şekli     | Araç plaka / AWB No  | Yükleme Numarası |
| CRM *                    | GD Referans Referans No | Business Area | Supplier  | Vendor Code    | Commercial Invoice No 90 | Invoice Date  | Shipping Invoice No 97 | Freight Amount | Invoice Amount | Currency Type | Carrier         | Mode Of Transport | Truck Plate / AWB No | Shipment No      |
| <u>CRM Yeni Çağrı</u>    |                         |               |           |                |                          |               |                        |                |                |               |                 |                   |                      |                  |
| <u>CRM Çağrı Listesi</u> |                         |               |           |                |                          |               |                        |                |                |               |                 |                   |                      |                  |
| Kurumunuzun Tüm          |                         |               |           |                |                          |               |                        |                |                |               |                 |                   |                      |                  |
| <u>Çaqniari</u>          |                         |               |           |                |                          |               |                        |                |                |               |                 |                   |                      |                  |
| CRM Yardim               |                         |               |           |                |                          |               |                        |                |                |               |                 |                   |                      |                  |
| Özel Projeler 🛛 🛠        |                         |               |           |                |                          |               |                        |                |                |               |                 |                   |                      |                  |
| Arsiv Takip              |                         |               |           |                |                          |               |                        |                |                |               |                 |                   |                      |                  |
| Hukuk İşleri             |                         |               |           |                |                          |               |                        |                |                |               |                 |                   |                      |                  |
| KPI Raporu               |                         |               |           |                |                          |               |                        |                |                |               |                 |                   |                      |                  |
| İhracat Raporu           |                         |               |           |                |                          |               |                        |                |                |               |                 |                   |                      |                  |
| Yük Listesi              |                         |               |           |                |                          |               |                        |                |                |               |                 |                   |                      |                  |
| Yük Listesi Detav        | 1                       |               |           |                |                          |               |                        |                |                |               |                 |                   |                      |                  |
| Orün İslam Sozaulama     |                         |               |           |                |                          |               |                        |                |                |               |                 |                   |                      |                  |
| Casisi İthal İhras       |                         |               |           |                |                          |               |                        |                |                |               |                 |                   |                      |                  |
| Geçici tinai triraç      |                         |               |           |                |                          |               |                        |                |                |               |                 |                   |                      |                  |
| Masraf Listesi           |                         |               |           |                |                          |               |                        |                |                |               |                 |                   |                      |                  |
| Tareks TSE Rapor         |                         |               |           |                |                          |               |                        |                |                |               |                 |                   |                      |                  |

1. Yük Listesi Detay; Bildirmiş olduğunuz iş talimatlarının malzeme kodları ile birlikte bilgi almak için tıklayınız.

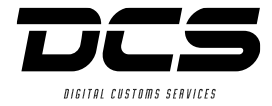

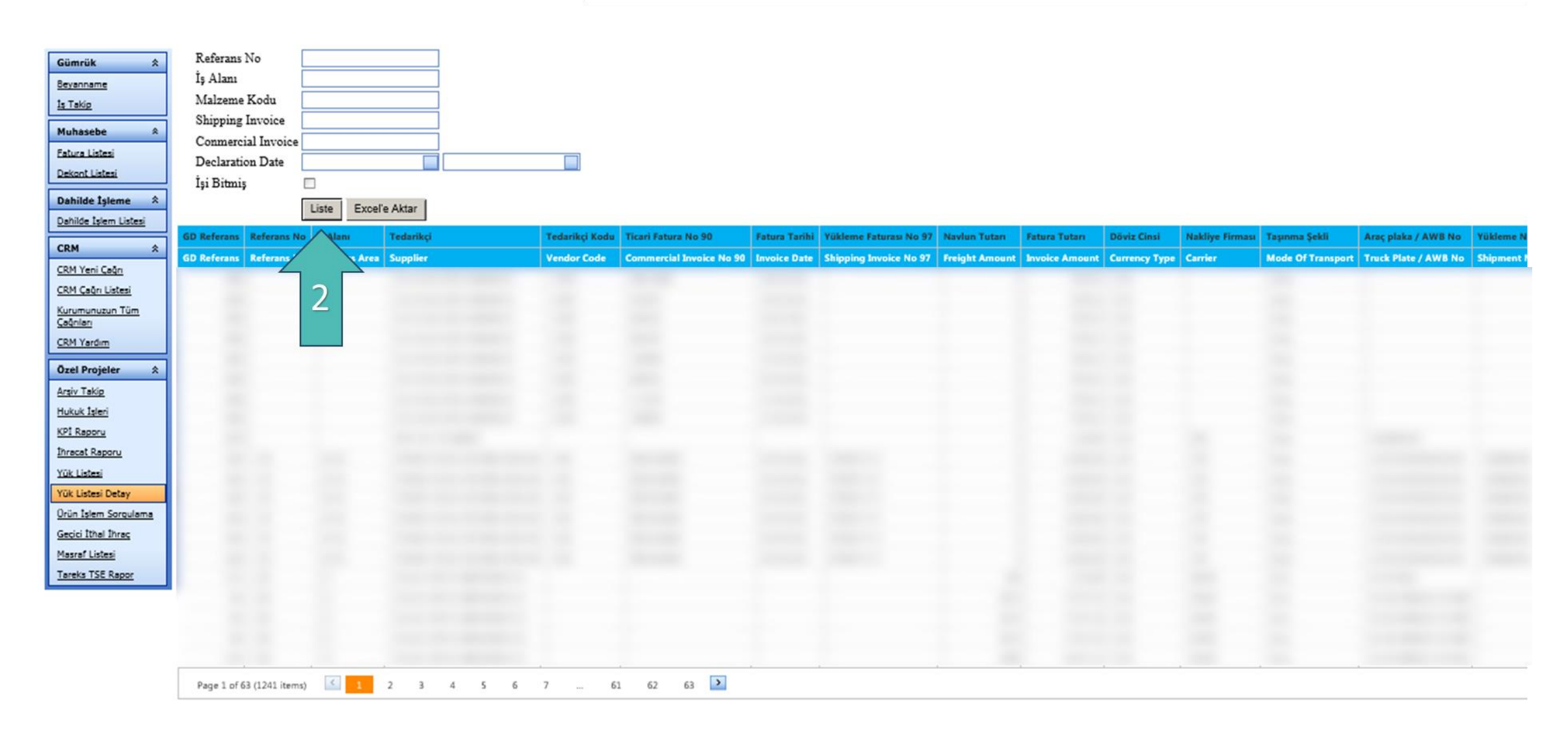

2. Yük Listesi Detay; Listele butonuna bastığınızda devam eden işlerinizi malzeme kodları ile birlikte görebilirsiniz

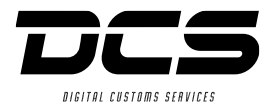

| Gümrük  *    Beyanname       | Referans No<br>İş Alanı<br>Malzeme Kodu<br>Shipping Invoice<br>Conmercial Invoice<br>Declaration Date<br>İşi Bitmiş | ACTA          |           |                |                          | 3             |                        |                |                |               |                 |                   |                      |                  |
|------------------------------|----------------------------------------------------------------------------------------------------|---------------|-----------|----------------|--------------------------|---------------|------------------------|----------------|----------------|---------------|-----------------|-------------------|----------------------|------------------|
| Dahilde İşlem Listesi        | l                                                                                                    | Liste Exce    | l'e Aktar |                |                          |               |                        |                |                |               |                 |                   |                      |                  |
| CRM *                        | GD Referans Referans No                                                                                             | a İş Alanı    | Tedarikçi | Tedarikçi Kodu | Ticari Fatura No 90      | Fatura Tarihi | Yükleme Faturası No 97 | Naviun Tutan   | Fatura Tutari  | Döviz Cinsi   | Nakliye Firması | Taşınma Şekli     | Araç plaka / AWB No  | Yükleme Numarası |
| CRM Yeni Çağı                | GD Referans Referans No                                                                                             | Business Area | Supplier  | Vendor Code    | Commercial Invoice No 90 | Invoice Date  | Shipping Invoice No 97 | Freight Amount | Invoice Amount | Currency Type | Carrier         | Mode Of Transport | Truck Plate / AWB No | Shipment No      |
| CRM Çağrı Listesi            |                                                                                                    |               |           |                |                          |               |                        |                |                |               |                 |                   |                      |                  |
| Kurumunuzun Tüm<br>Cağınları | 100                                                                                                    |               |           |                |                          |               |                        |                |                |               |                 |                   |                      |                  |
| CRM Yardim                   | 10.00                                                                                                    |               |           |                |                          |               |                        |                |                |               |                 |                   |                      |                  |
| Özel Projeler 🛠              |                                                                                                    |               |           |                |                          |               |                        |                |                |               |                 |                   |                      |                  |
| Arsiv Takip                  |                                                                                                    |               |           |                |                          |               |                        |                |                |               |                 |                   |                      |                  |
| Hukuk İşleri                 |                                                                                                    |               |           |                |                          |               |                        |                |                |               |                 |                   |                      |                  |
| KPI Raporu                   | 100.00                                                                                                    |               |           |                |                          |               |                        |                |                |               |                 |                   |                      |                  |
| <u>Ihracat Raporu</u>        | 100.00                                                                                                    |               |           |                |                          |               |                        |                |                |               |                 |                   |                      |                  |
| Yük Listesi                  |                                                                                                    |               |           |                |                          |               |                        |                |                |               |                 |                   |                      |                  |
| Yuk Listesi Detay            |                                                                                                    |               |           |                |                          |               |                        |                |                |               |                 |                   |                      |                  |
| Gecici Ithal Ihrac           |                                                                                                    |               |           |                |                          |               |                        |                |                |               |                 |                   |                      |                  |
| Masraf Listesi               |                                                                                                    |               |           |                |                          |               |                        |                |                |               |                 |                   |                      |                  |
| Tareks TSE Rapor             |                                                                                                    |               |           |                |                          |               |                        |                |                |               |                 |                   |                      |                  |
|                              |                                                                                                    |               |           |                |                          |               |                        |                |                |               |                 |                   |                      |                  |
|                              |                                                                                                    |               |           |                |                          |               |                        |                |                |               |                 |                   |                      |                  |
|                              |                                                                                                    |               |           |                |                          |               |                        |                |                |               |                 |                   |                      |                  |
|                              |                                                                                                    | -             |           |                |                          |               |                        |                |                | -             |                 |                   |                      |                  |

3. Yük Listesi Detay; Referans No, İş Alanı, Malzeme Kodu, Shipping Invoice, Conmercial Invoice, Declaration Date, İşi Bitmiş Kriterleri verilerek işlemleriniz hakkında arama yapabilirsiniz

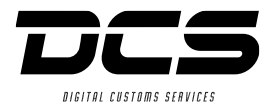

| Gümrük  *    Beyanname                     | Referans No<br>İş Alanı<br>Malzeme Ko<br>Shipping In<br>Conmercial<br>Declaration<br>İşi Bitmiş | odu 8423<br>voice<br>Invoice<br>Date | 122462               | 4         |                          |              |                          |                   |              |                         |
|--------------------------------------------|-------------------------------------------------------------------------------------------------|--------------------------------------|----------------------|-----------|--------------------------|--------------|--------------------------|-------------------|--------------|-------------------------|
| Dahilde İşlem Listesi                      |                                                                                                 | List                                 | te Excel'e A         | ıktar     |                          |              |                          |                   |              |                         |
|                                            | Referans No                                                                                     | Referans No                          | İş Alanı             | Tedarikçi | Ticari Fatura No 90      | Malzeme Kodu | Gerçekleşen Varış Tarihi | İş Takip Durumu   | İş Takip Not | AC Depo Teslimat Tarihi |
| CRM Yeni Cağn                              | Gd Referans No                                                                                  | Referans No                          | <b>Business Area</b> | Supplier  | Commercial Invoice No 90 | Malzeme Kodu | Actual Arrival Date      | Transaction Staus | Notes        | AC Depot Delivery Date  |
| CRM Çağrı Listesi                          |                                                                                                 |                                      |                      |           |                          |              |                          |                   |              |                         |
| <u>Kurumunuzun Tüm</u><br><u>Çağınları</u> |                                                                                                 |                                      |                      |           |                          |              |                          |                   |              |                         |
| CRM Yardim                                 |                                                                                                 |                                      |                      |           |                          |              |                          |                   |              |                         |
| Özel Projeler 🛛 🛠                          |                                                                                                 |                                      |                      |           |                          |              |                          |                   |              |                         |
| Arşiv Takip                                |                                                                                                 |                                      |                      |           |                          |              |                          |                   |              |                         |
| <u>Hukuk İşleri</u>                        |                                                                                                 |                                      |                      |           |                          |              |                          |                   |              |                         |
| KPI Raporu                                 |                                                                                                 |                                      |                      |           |                          |              |                          |                   |              |                         |
| Inracat Raporu                             |                                                                                                 |                                      |                      |           |                          |              |                          |                   |              |                         |
| Yük Listesi Detav                          |                                                                                                 |                                      |                      |           |                          |              |                          |                   |              |                         |
| Orün İşlem Sorgulama                       |                                                                                                 |                                      |                      |           |                          |              |                          |                   |              |                         |
| Geçici İthal İhraç                         |                                                                                                 |                                      |                      |           |                          |              |                          |                   |              |                         |
| Masraf Listesi                             |                                                                                                 |                                      |                      |           |                          |              |                          |                   |              |                         |
| Tareks TSE Rapor                           |                                                                                                 |                                      |                      |           |                          |              |                          |                   |              |                         |

4. Yük Listesi Detay; Malzeme Kodu ile Arama yapıldığında Referans no, İş Alanı, Tedarikçi,Fatura No, Malzeme Kodu, Gerçekleşen Varış Tarihi, İş Takip Durumu, İş Takip Not, xx Depo Teslimat Tarihi bilgilerinin içerdiği bilgileri almak için listele butonuna tıklayınız.

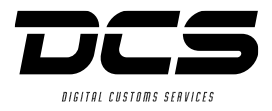

÷

and the second second second second second second second second second second second second second second second

|                       | Malzem    | ne Kodu    |               |           |           | Liste          |             |                     |                   |            |                            |                    |                         |            |
|-----------------------|-----------|------------|---------------|-----------|-----------|----------------|-------------|---------------------|-------------------|------------|----------------------------|--------------------|-------------------------|------------|
| Gümrük *              | Conmer    | reial Invo | vice          |           |           | Excelle Akt    | ar          |                     |                   |            |                            |                    |                         |            |
| Beyanname             |           |            |               |           |           |                |             |                     |                   |            |                            |                    |                         |            |
| <u>Iş Takip</u>       | Ref No    | Ref No     | İs Alanı      | Tedarikci | Ticari Fa | tura No 90     | Malzeme Kod | Ger Varıs Tarihi    | İs Takip Durumu   | Is Takip N | ot AC Depo Teslimat Tarihi |                    |                         |            |
| Muhasebe 🏾 🕆          | GD Ref No | Ref No     | Rusiness Area | Supplier  | Commer    | rial Inv No 90 | Malzeme Kod | Actual Arrival Date | Transaction Staus | Notes      | AC Depot Delivery Date     |                    |                         |            |
| Fatura Listesi        |           |            |               | Supplier  |           |                |             |                     |                   |            |                            |                    |                         |            |
| Dekont Listesi        |           |            |               |           |           |                | No data to  | tisplay             |                   |            |                            |                    |                         |            |
| Dahilde İşleme 🖈      |           |            |               |           |           |                |             |                     |                   |            |                            |                    |                         |            |
| Dahilde İşlem Listesi |           |            |               |           |           |                |             |                     |                   |            |                            |                    |                         |            |
| CRM *                 | Division  |            | Invoice       | Number    | P         | art Number     | Mo          | del Number          | Required Docum    | ent A      | ction Neded from ITBA Y/N  | Goods Arrival Date | Waiting Days At Customs | Dokümanlar |
| CRM Yeni Çağı         |           |            |               |           |           |                |             |                     |                   |            |                            |                    |                         |            |
| CRM Çağrı Listesi     |           |            |               |           |           |                |             |                     |                   | No data to | display                    |                    |                         |            |
| Kurumunuzun Tüm       |           |            |               |           |           |                |             |                     |                   |            |                            |                    |                         |            |
| <u>Çağrıları</u>      |           |            |               |           |           |                |             |                     |                   |            |                            |                    |                         |            |
|                       |           |            |               |           |           |                |             |                     |                   |            |                            |                    |                         |            |
| Özel Projeler 🛛 🛠     |           |            |               |           |           |                |             |                     |                   |            |                            |                    |                         |            |
| Arsiv Takip           |           |            |               |           |           |                |             |                     |                   |            |                            |                    |                         |            |
| Hukuk İşleri          |           |            |               |           |           |                |             |                     |                   |            |                            |                    |                         |            |
| KPI Raporu            |           |            |               |           |           |                |             |                     |                   |            |                            |                    |                         |            |
| Inracat Raporu        |           |            |               |           |           |                |             |                     |                   |            |                            |                    |                         |            |
| Yok Listesi           |           |            |               |           |           |                |             |                     |                   |            |                            |                    |                         |            |
| Drüc Listesi Detay    |           | 4          |               |           |           |                |             |                     |                   |            |                            |                    |                         |            |
| Gecici İthal İhrac    |           | 1          |               |           |           |                |             |                     |                   |            |                            |                    |                         |            |
| Masraf Listesi        |           |            |               |           |           |                |             |                     |                   |            |                            |                    |                         |            |
| Tareks TSE Rapor      |           |            |               |           |           |                |             |                     |                   |            |                            |                    |                         |            |
|                       |           |            |               |           |           |                |             |                     |                   |            |                            |                    |                         |            |

12. Ürün İşlem Sorgulama; Malzeme Kodu veya Commercial Invoice girerek bilgi almak için tıklayınız.

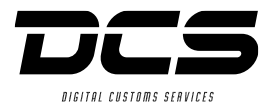

| Gümrük &<br>Beyanname<br>1 <u>s Takip</u>   | Malzer<br>Conme | me Kodu<br>ercial Invo | 422031359<br>oice    |                     | Liste<br>Excel <sup>r</sup> e Ak | tar                  | - <               | 2           |           |             |              |              |               |                         |                         |     |
|---------------------------------------------|-----------------|------------------------|----------------------|---------------------|----------------------------------|----------------------|-------------------|-------------|-----------|-------------|--------------|--------------|---------------|-------------------------|-------------------------|-----|
| Muhacaba 🌣                                  | Ref No          | Ref No                 | İş Alanı             | Tedarikçi           |                                  | Ticari Fatura No 90  | Malzeme Kodu      | Ger Variş 1 | larihi    | İş Takip Du | rumu         | İş Takip Not | :             |                         | AC Depo Teslimat Tarihi |     |
| Fatura Listesi                              | GD Ref No       | Ref No                 | <b>Business Area</b> | Supplier            |                                  | Commercial Inv No 90 | Malzeme Kodu      | Actual Arr  | ival Date | Transaction | Staus        | Notes        |               |                         | AC Depot Delivery Date  |     |
| Dekont Listesi                              | 1504            | 129                    | ACTA                 | POWER TOOLS DISTRIB | UTION NV                         | 9001040867           | 4220313590        | 07/03/2016  | 5         | TSE BAŞVUR  | RUSU YAPILDI | TSE HEYET S  | ONRASI INCELE | ME / TEST RAPORU BEKLER |                         | < 3 |
|                                             |                 |                        |                      |                     |                                  |                      |                   |             |           |             |              |              |               |                         |                         |     |
| Dahilde İşleme 🔺                            | Division 1      | Invoice Nu             | mber Part Nu         | mber Model Number   | Required                         | Document /           | Action Neded from | n ITBA Y/N  | Goods A   | rrival Date | Waiting Day  | s At Customs | Dokümanlar    | Remarks Güler Dinamik   |                         |     |
|                                             |                 |                        |                      |                     |                                  |                      |                   |             |           |             |              |              |               |                         |                         |     |
| CRM *                                       |                 |                        |                      |                     |                                  |                      |                   |             |           |             |              |              |               |                         |                         |     |
| CRM Yeni Çağrı                              |                 |                        |                      |                     |                                  |                      |                   |             |           |             |              |              |               |                         |                         |     |
| <u>CRM Çaqrı Listesi</u><br>Kurumununun Tüm |                 |                        |                      |                     |                                  |                      |                   |             |           |             |              |              |               |                         |                         |     |
| <u>Cağnları</u>                             |                 |                        |                      |                     |                                  |                      |                   |             |           |             |              |              |               |                         |                         |     |
| CRM Yardim                                  |                 |                        |                      |                     |                                  |                      |                   |             |           |             |              |              |               |                         |                         |     |
| Özel Projeler 🛛 🛠                           |                 |                        |                      |                     |                                  |                      |                   |             |           |             |              |              |               |                         |                         |     |
| Arşiv Takip                                 |                 |                        |                      |                     |                                  |                      |                   |             |           |             |              |              |               |                         |                         |     |
| <u>Hukuk İşleri</u>                         |                 |                        |                      |                     |                                  | 4                    |                   |             |           |             |              |              |               |                         |                         |     |
| KPI Raporu                                  |                 |                        |                      |                     |                                  |                      |                   |             |           |             |              |              |               |                         |                         |     |
| <u>Ihracat Raporu</u>                       |                 |                        |                      |                     |                                  |                      |                   |             |           |             |              |              |               |                         |                         |     |
| Yük Listesi                                 |                 |                        |                      |                     |                                  |                      |                   |             |           |             |              |              |               |                         |                         |     |
| Yük Listesi Detay                           |                 |                        |                      |                     |                                  |                      |                   |             |           |             |              |              |               |                         |                         |     |
| Orün İşlem Sorgulama                        |                 |                        |                      |                     |                                  |                      |                   |             |           |             |              |              |               |                         |                         |     |
| Geçici İthal İhraç                          |                 |                        |                      |                     |                                  |                      |                   |             |           |             |              |              |               |                         |                         |     |
| Tareks TSE Rappr                            |                 |                        |                      |                     |                                  |                      |                   |             |           |             |              |              |               |                         |                         |     |

- 2. Ürün İşlem Sorgulama; Malzeme Kodu veya Commercial Invoice bilgisi girerek arama yapmak için Listele butonuna tıklayınız.
- 3. Ürün İşlem Sorgulama; Gelen bilgi üzerine tıklayınız.
- 4. Ürün İşlem Sorgulama; İlgili Malzeme ile ilgili Tareks işlemleri mevcut ise bilgi vermektedir.

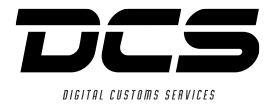

| Gümrük    *      Beyanname    *      İş Takip    *      Muhasebe    *      Fatura Listesi    *      Dekont Listesi    * | Belge No :<br>Rejim :<br>Belge Tarihi<br>Kapatılmış Belge<br>0 Miktar Gösterm |              |             |            |             | ·     | ]            |            |           |       |            |               |      |        |       |              |
|----------------------------------------------------------------------------------------------------|-------------------------------------------------------------------------------|--------------|-------------|------------|-------------|-------|--------------|------------|-----------|-------|------------|---------------|------|--------|-------|--------------|
| Dahilde İşleme 🛛 🛠                                                                                                    |                                                                               | Liste        | Excel'e Akt | ar         |             |       |              |            |           |       |            |               |      |        |       |              |
| Dahilde İşlem Listesi                                                                                                   | Belge No Belge Tarihi                                                         | Bitiş Tarihi | Referans No | Müş.Ref.No | Müş.Ref.No2 | Rejim | Teslim Şekli | Müşteri    | Gönderici | Alici | Menşe Ülke | Kalem Sıra No | Gtip | Mal Ad | Birim | Giriş Miktar |
| CRM *                                                                                                    |                                                                               |              |             |            |             |       |              | No data te | o display |       |            |               |      |        |       |              |
| <u>CRM Yeni Çağrı</u>                                                                                                   |                                                                               |              |             |            |             |       |              |            |           |       |            |               |      |        |       |              |
| <u>CRM Çağrı Listesi</u>                                                                                                |                                                                               |              |             |            |             |       |              |            |           |       |            |               |      |        |       |              |
| Kurumunuzun Tüm<br>Cağrıları                                                                                            |                                                                               |              |             |            |             |       |              |            |           |       |            |               |      |        |       |              |
| <u>CRM Yardım</u>                                                                                                    |                                                                               |              |             |            |             |       |              |            |           |       |            |               |      |        |       |              |
| Özel Projeler 🖈                                                                                                    |                                                                               |              |             |            |             |       |              |            |           |       |            |               |      |        |       |              |
| <u>Arşiv Takip</u>                                                                                                    |                                                                               |              |             |            |             |       |              |            |           |       |            |               |      |        |       |              |
| Hukuk İşleri                                                                                                    |                                                                               |              |             |            |             |       |              |            |           |       |            |               |      |        |       |              |
| KPİ Raporu                                                                                                    |                                                                               |              |             |            |             |       |              |            |           |       |            |               |      |        |       |              |
| <u>İhracat Raporu</u>                                                                                                   |                                                                               |              |             |            |             |       |              |            |           |       |            |               |      |        |       |              |
| <u>Yük Listesi</u>                                                                                                    |                                                                               |              |             |            |             |       |              |            |           |       |            |               |      |        |       |              |
| <u>Yük Listesi Detay</u>                                                                                                |                                                                               |              |             |            |             |       |              |            |           |       |            |               |      |        |       |              |
| <u>Ürün İşlem Sorqulama</u>                                                                                             |                                                                               |              |             |            |             |       |              |            |           |       |            |               |      |        |       |              |
| Geçici İthal İhraç                                                                                                    |                                                                               |              |             |            |             |       |              |            |           |       |            |               |      |        |       |              |
| <u>Masraf Listesi</u>                                                                                                   |                                                                               |              |             |            |             |       |              |            |           |       |            |               |      |        |       |              |
| Tareks TSE Rapor                                                                                                    | 1                                                                             |              |             |            |             |       |              |            |           |       |            |               |      |        |       |              |

1. Geçici İthal-İhraç raporuna gitmek için menüdeki ilgili alana tıklayınız.

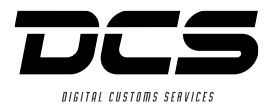

| Gümrük *                            |                      |              |              |             |            |             |       |              |              |              |       |        |      |
|-------------------------------------|----------------------|--------------|--------------|-------------|------------|-------------|-------|--------------|--------------|--------------|-------|--------|------|
| <u>Beyanname</u>                    | D. (                 |              |              |             |            | ٦           |       |              |              |              |       |        |      |
| <u>İş Takip</u>                     |                      |              |              |             |            |             |       | 1            |              |              |       |        |      |
| Muhasebe 🏾 🕆                        | Belge Tarihi         |              |              |             |            | •           | - <   | 2            |              |              |       |        |      |
| <u>Fatura Listesi</u>               | Kapatilmis Belge     |              |              |             |            |             |       |              |              |              |       |        |      |
| <u>Dekont Listesi</u>               | 0 Miktar Göst        | ne 🗌         |              |             |            |             |       |              |              |              |       |        |      |
| Dahilde İşleme 🛛 🛠                  | 3                    | Liste        | Excel'e A    | ktar        |            |             |       |              |              |              |       |        |      |
| <u>Dahilde İşlem Listesi</u>        | Belge No             | Belge Tarihi | Bitiş Tarihi | Referans No | Müş.Ref.No | Müş.Ref.No2 | Rejim | Teslim Şekli | Giriş Miktar | Çıkış Miktar | Birim | Mal Ad | Gtip |
| CRM *                               |                      |              |              |             |            |             |       |              |              |              |       | 100    |      |
| <u>CRM Yeni Çağrı</u>               |                      |              |              |             |            |             |       |              |              |              |       |        |      |
| <u>CRM Çağrı Listesi</u>            |                      |              |              |             |            |             |       |              |              |              |       |        |      |
| <u>Kurumunuzun Tüm</u><br>Cağrıları |                      |              |              |             |            |             |       |              |              |              |       |        |      |
| CRM Vardım                          |                      |              |              |             |            |             |       |              |              |              |       |        |      |
|                                     |                      |              |              |             |            |             |       |              |              |              |       |        |      |
| Özel Projeler 🛛 🛠                   |                      |              |              |             |            |             |       |              |              |              |       |        |      |
| <u>Arşiv Takip</u>                  |                      |              |              |             |            |             |       |              |              |              |       |        |      |
| <u>Hukuk İşleri</u>                 |                      |              |              |             |            |             |       |              |              |              |       |        |      |
| <u>KPİ Raporu</u>                   | Page 1 of 3 (30 item | s) < [1]23   | >            |             |            | -           |       |              | -            | -            |       |        |      |
| <u>İhracat Raporu</u>               |                      |              |              |             |            |             |       |              |              |              |       |        |      |
| <u>Yük Listesi</u>                  |                      |              |              |             |            |             |       |              |              |              |       |        |      |
| <u>Yük Listesi Detay</u>            | L                    |              |              |             |            |             |       |              |              |              |       |        | )    |
| <u>Ürün İşlem Sorqulama</u>         |                      |              |              |             |            |             |       |              |              |              |       |        |      |
| Geçici İthal İhraç                  |                      |              |              |             |            |             |       |              |              |              |       |        |      |
| Masraf Listesi                      |                      |              |              |             |            |             | 4     |              |              |              |       |        |      |
| Tareks TSE Rapor                    |                      |              |              |             |            |             | 4     | 4            |              |              |       |        |      |

- 2. Bu alana ilgili kriter/ler girilebilir.
- 3. Listele butonuna basılarak bilgiler listelenir.
- 4. Listelenen bilgiler gösterilmektedir.

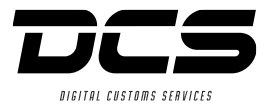

|                                             |          | iniz          | Ι.           |               |          |             |           |     |           |          |        |              |           |               |            |            |                         |
|---------------------------------------------|----------|---------------|--------------|---------------|----------|-------------|-----------|-----|-----------|----------|--------|--------------|-----------|---------------|------------|------------|-------------------------|
| Gümrük ≉<br>Beyanname                       |          |               |              |               |          |             |           |     |           |          |        |              |           |               |            |            |                         |
| <u>İş Takip</u>                             | Tescil   | Tarihi 1.5.2  | :016         | - 1           | 6.5.2016 | ò           | •         |     |           |          |        |              |           |               |            |            |                         |
| Muhasebe 🎗                                  |          | List          | e Excel'e    | Aktar         |          |             |           |     |           |          |        |              |           |               |            |            |                         |
| <u>Fatura Listesi</u><br>Dekopt Listesi     | Dosya No | Tescil Tarihi | Beyanname Ka | apatma Tarihi | Rejim    | Ydışı Firma | Kalem Say | Кар | Brüt Kilo | Net Kilo | Gümrük | Teslim Şekli | Tescil No | Fatura Bedeli | Döviz Türü | Döviz Kuru | Mal Bedeli TL Karşılığı |
|                                             |          |               |              |               |          |             |           |     |           |          |        |              |           |               |            |            |                         |
| Dahilde Işleme 😤                            |          |               |              |               |          |             |           |     |           |          |        |              |           |               |            |            |                         |
|                                             |          |               |              |               |          |             |           |     |           |          |        |              |           |               |            |            |                         |
| CRM Veni Cağrı                              |          |               |              |               |          |             |           |     |           |          |        |              |           |               |            |            |                         |
| <u>CRM Çağrı Listesi</u>                    |          |               |              |               |          |             |           |     |           |          |        |              |           |               |            |            |                         |
| <u>Kurumunuzun Tüm</u><br><u>Çağrıları</u>  |          |               |              |               |          |             |           |     |           |          |        |              |           |               |            |            |                         |
| <u>CRM Yardım</u>                           |          |               |              |               |          |             |           |     |           |          |        |              |           |               |            |            |                         |
| Özel Projeler 🛛 🛸                           |          |               |              |               |          |             |           |     |           |          |        |              |           |               |            |            |                         |
| <u>Arşiv Takip</u>                          |          |               |              |               |          |             |           |     |           |          |        |              |           |               |            |            |                         |
| <u>Hukuk İşleri</u><br>Kot Danamı           |          |               |              |               |          |             |           |     |           |          |        |              |           |               |            |            |                         |
| <u>kpi kaporu</u><br>İhracat Raporu         |          |               |              |               |          |             |           |     |           |          |        |              |           |               |            |            |                         |
| Yük Listesi                                 |          |               |              |               |          |             |           |     |           |          |        |              |           |               |            |            |                         |
| <u>Yük Listesi Detay</u>                    |          |               |              |               |          |             |           |     |           |          |        |              |           |               |            |            |                         |
| <u>Ürün İşlem Sorqulama</u>                 |          |               |              |               |          |             |           |     |           |          |        |              |           |               |            |            |                         |
| <u>Geçici İthal İhraç</u><br>Masur Elistani | 1        |               |              |               |          |             |           |     |           |          |        |              |           |               |            |            |                         |
| Tareks TSE Rapor                            | 1        |               |              |               |          |             |           |     |           |          |        |              |           |               |            |            |                         |
|                                             |          |               |              |               |          |             |           |     |           |          |        |              |           |               |            |            |                         |

1. Masraf Listesi Raporuna erişmek için tıklayınız.

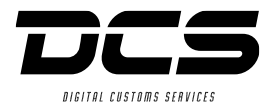

| Gümrük *                    | 4                                                                                                    |              |
|-----------------------------|----------------------------------------------------------------------------------------------------|--------------|
| Beyanname                   |                                                                                                    |              |
| <u>İş Takip</u>             | Tescil Tarihi 1.5.2016                                                                                                    |              |
| Muhasebe *                  |                                                                                                    |              |
| Fatura Listesi              | <u>S</u> Liste Excel'e Aktar                                                                                                    |              |
| Dekont Listesi              | Dosya No Tescil Tarihi Beyanname Kapatma Tarihi Tescil No Rejim Kalem Say Kap Brüt Kilo Net Kilo Gümrük                                                                                                    | Teslim Şekli |
| Denotic Liscesi             |                                                                                                    |              |
| Dahilde İşleme 🛠            | the state which is an an and the state which we have been as a set of the state of the state of |              |
| Dahilde İşlem Listesi       | the same second descent and the second second s                                                                                                    |              |
| CRM *                       | the same look in the second we at a same look the second second to be a second second se                                                                                                    |              |
| CRM Vepi Cağrı              | the second second s                                                                                                    |              |
| CRM Caŏri Listesi           | and the second descent and the second second s                                                                                                    |              |
| Kurumunun Tüm               |                                                                                                    |              |
| <u>Çağrıları</u>            |                                                                                                    |              |
| CRM Yardim                  |                                                                                                    |              |
| Öral Dusialan 🛛 🗛           |                                                                                                    |              |
| Uzel Projeler ×             |                                                                                                    |              |
| <u>Arsiv Takip</u>          |                                                                                                    |              |
| Hukuk İşleri                |                                                                                                    |              |
| <u>KPİ Raporu</u>           |                                                                                                    |              |
| <u>İhracat Raporu</u>       |                                                                                                    |              |
| <u>Yük Listesi</u>          |                                                                                                    |              |
| <u>Yük Listesi Detay</u>    |                                                                                                    |              |
| <u>Ürün İşlem Sorgulama</u> |                                                                                                    |              |
| <u>Geçici İthal İhraç</u>   |                                                                                                    |              |
| Masraf Listesi              |                                                                                                    |              |
| Tareks TSE Rapor            | Page 1 of 11 (202 items) [1]23456791011                                                                                                    |              |
|                             |                                                                                                    |              |

- 2. Tarih aralığı girilerek arama yapılabilir. Değer girilmezse o ayın kayıtları gelecektir.
- 3. Liste butonuna basarak kayıtlar listelenecektir.

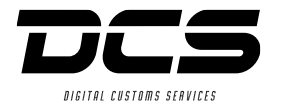

ŀ

| Gümrük *                     | Liste Ex    | cel Dosya | sı Oluştur       |            |                |             |             |                    |                |                  |                      |                            |                    |                         |                 |         |
|------------------------------|-------------|-----------|------------------|------------|----------------|-------------|-------------|--------------------|----------------|------------------|----------------------|----------------------------|--------------------|-------------------------|-----------------|---------|
| <u>Beyanname</u>             |             |           |                  |            |                |             |             |                    |                |                  |                      |                            |                    |                         |                 |         |
| <u>İş Takip</u>              | # Remarks M | 1aliheh I | Date Of Request  | GD Ref     | Customer Ref.  | Supplier    | Division    | Invoice Number     | Part Number    | Model Number     | Required Document    | Action Neded from ITBA Y/N | Goods Arrival Date | Waiting Days At Customs | Dokümanlar      | Rema    |
| Muhasebe 🌸                   |             |           |                  |            |                |             |             |                    |                |                  |                      |                            |                    |                         |                 |         |
| Fatura Listesi               |             |           |                  |            |                |             |             |                    |                | No da            | ta to display        |                            |                    |                         |                 |         |
| Dekont Listesi               |             |           |                  |            |                |             |             |                    |                |                  |                      |                            |                    |                         |                 |         |
| Dahilde İsleme 🖇             | Update Log  |           |                  |            |                |             |             |                    |                |                  |                      |                            |                    |                         |                 |         |
| Dahilde İslem Listesi        | Update User | Update Da | te Remarks Malih | eh Date Of | Request GD Ref | Customer Re | f. Supplier | Division Invoice N | umber Part Num | iber Model Numbe | er Required Document | Action Neded from ITBA Y/N | Goods Arrival Date | Waiting Days At Customs | Remarks Güler [ | Dinamik |
|                              |             |           |                  |            |                |             |             |                    | No da          | ita to display   |                      |                            |                    |                         |                 |         |
| CRM *                        |             |           |                  |            |                |             |             |                    |                |                  |                      |                            |                    |                         |                 |         |
| <u>CRM Yeni Çağrı</u>        |             |           |                  |            |                |             |             |                    |                |                  |                      |                            |                    |                         |                 |         |
| CRM Çağrı Listesi            |             |           |                  |            |                |             |             |                    |                |                  |                      |                            |                    |                         |                 |         |
| <u>Çağnları</u>              |             |           |                  |            |                |             |             |                    |                |                  |                      |                            |                    |                         |                 |         |
| CRM Yardim                   |             |           |                  |            |                |             |             |                    |                |                  |                      |                            |                    |                         |                 |         |
| Özel Projeler 🛞              |             |           |                  |            |                |             |             |                    |                |                  |                      |                            |                    |                         |                 |         |
| Arsiv Takip                  |             |           |                  |            |                |             |             |                    |                |                  |                      |                            |                    |                         |                 |         |
| Hukuk İşleri                 |             |           |                  |            |                |             |             |                    |                |                  |                      |                            |                    |                         |                 |         |
| KPI Raporu                   |             |           |                  |            |                |             |             |                    |                |                  |                      |                            |                    |                         |                 |         |
| İhracat Raporu               |             |           |                  |            |                |             |             |                    |                |                  |                      |                            |                    |                         |                 |         |
| Yük Listesi                  |             |           |                  |            |                |             |             |                    |                |                  |                      |                            |                    |                         |                 |         |
| Yük Listesi Detay            |             |           |                  |            |                |             |             |                    |                |                  |                      |                            |                    |                         |                 |         |
| <u> Ürün İşlem Sorqulama</u> |             |           |                  |            |                |             |             |                    |                |                  |                      |                            |                    |                         |                 |         |
| Geçici İthal İhraç           |             |           |                  |            |                |             |             |                    |                |                  |                      |                            |                    |                         |                 |         |
| Masraf Listesi               |             |           |                  |            |                |             |             |                    |                |                  |                      |                            |                    |                         |                 |         |
| Tareks TSE Rapor             |             | 1         |                  |            |                |             |             |                    |                |                  |                      |                            |                    |                         |                 |         |
|                              |             |           |                  |            |                |             |             |                    |                |                  |                      |                            |                    |                         |                 |         |

1. TAREKS TSE Raporu; TAREKS'te işlemde olan dosyalarınızın bilgisine ulaşmak için tıklayınız.

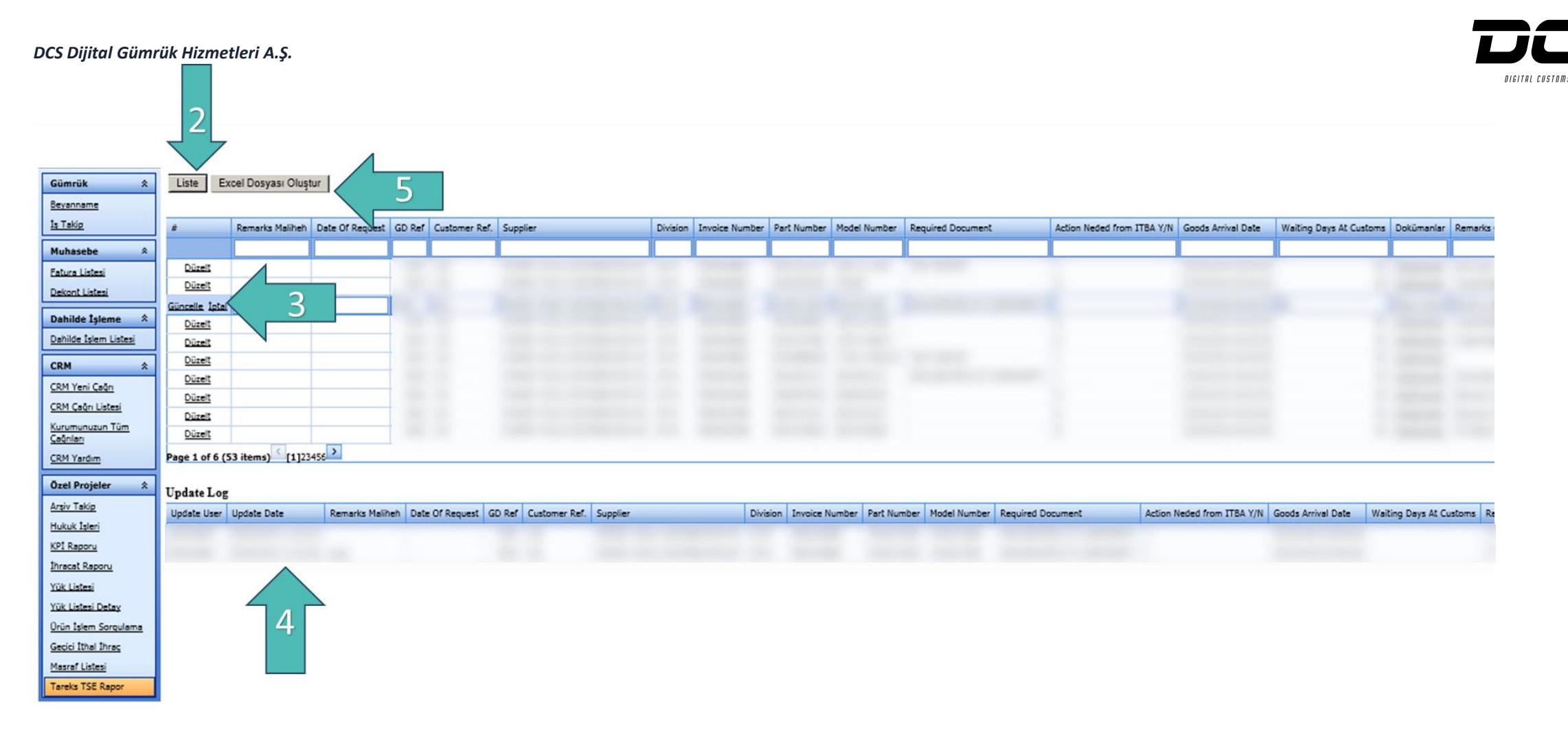

- 2. Listele butonuna basınız.
- İşlemdeki dosyanız ile ilgili kendi bilgilerinizde düzenleme yapacak iseniz Düzelt'e basınız.
  Bilgi girişinden sonra Güncelle'ye basınız.
- 4. İlgili kayıt ile ilgili daha önce bir işlem yapıldı ise bilgisini görebilirsiniz.
- 5. Excel dosyası olarak çıktı almak için Excel Dosyası Oluştur'a tıklayınız.

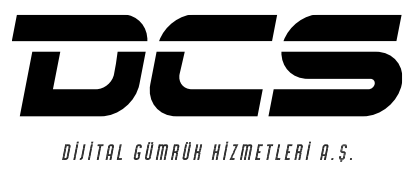

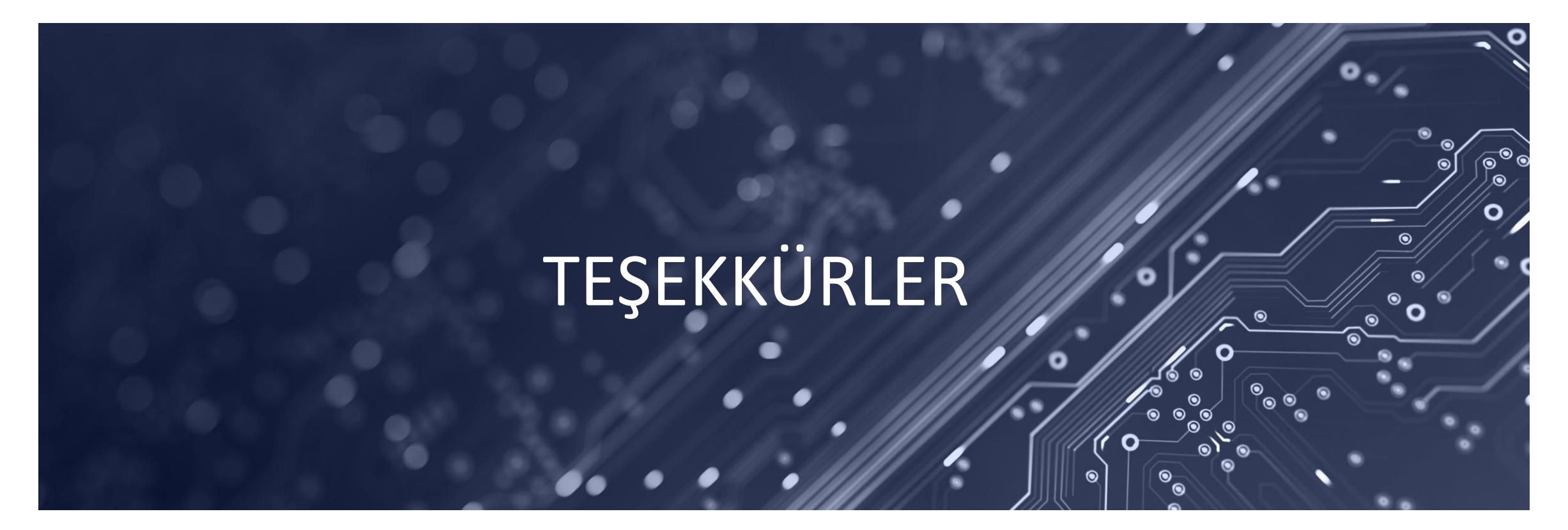

TRUSTED / SIMPLIFIED / DIGITALIZED CUSTOMS SERVICES

www.dcscustoms.com.tr